# Yaesu FT-8900R

# **Operating Manual The W5JCK Expanded Version**

**Courtesy of W5JCK** 

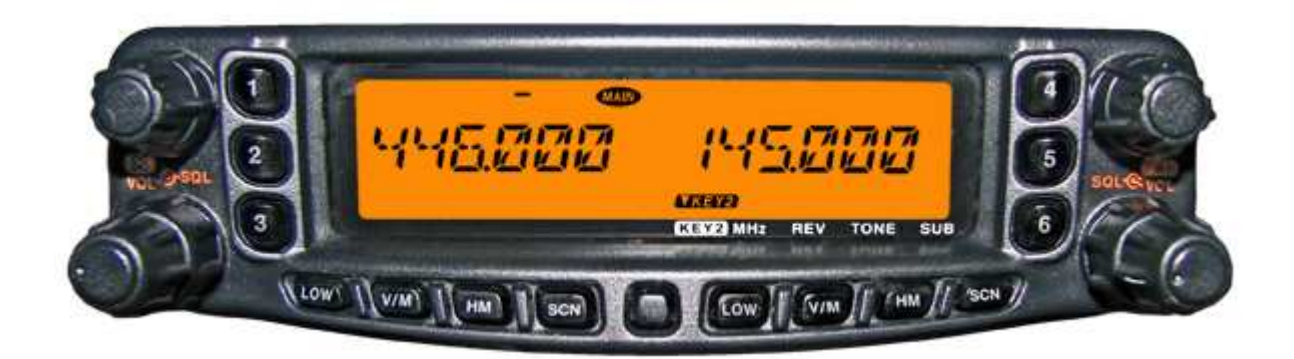

# **Dual Band FM Transceiver**

November 2006

# **Table of Contents**

| About this Manual                        | 5  |
|------------------------------------------|----|
| Introduction                             | 6  |
| Front Panel Controls                     | 6  |
| LCD Display Screen                       |    |
| MH-48AoJ Microphone Overview             |    |
| Common Tasks                             |    |
| Program the Microphone Buttons           |    |
| Select the Main Operating Band           | 15 |
| Change the Frequency Daliu               |    |
| Transmit                                 |    |
| Activate the Lock Feature                |    |
| Activate the Key/Button Beeper           |    |
| Select the Channel Step                  |    |
| Set the Display Brightness               |    |
| Activate the Band Linking Feature        |    |
| Select the RE Squelch Level              |    |
| Activate the Time-Out Timer.             |    |
| Activate Automatic Power Off             |    |
| Set FM Bandwidth and MIC Gain            |    |
| Program Band Limits for VFO Mode         |    |
| Operate through Repeaters                |    |
| Automatic Repeater Shifts                |    |
| Manual Repeater Shift Activation         |    |
| Tone Coded Squelch                       |    |
| CTCSS Tone System                        |    |
| DCS Tone System                          |    |
| Tone Search Scanning                     |    |
| DCS Code Inversion                       |    |
| Regular Memory                           |    |
| Overview                                 |    |
| Store a Frequency in Memory              |    |
| Create a Name Tag for a Memory Channel   |    |
| Store Independent Transmit Frequencies   |    |
| Tune from a Stored Memory                |    |
| Delete a Memory                          |    |
| Set a HOME Channel for an Operating Band |    |
| Activate Memory Only Mode                |    |
| Hyper Memory                             |    |
| Overview                                 |    |
| Store a Hyper Memory                     |    |
| Recall a Hyper Memory                    |    |

| Scanning                                                                                                    |                                                                                                    |
|----------------------------------------------------------------------------------------------------|----------------------------------------------------------------------------------------------------|
| Overview                                                                                                    |                                                                                                    |
| Set the Scan-Resume Preference                                                                                                    |                                                                                                    |
| Priority Channel Scanning (Dual Watch)                                                                                                    |                                                                                                    |
| Scan in VFO Mode                                                                                                    |                                                                                                    |
| Scan in Memory Mode                                                                                                    |                                                                                                    |
| Standard Memory Scan                                                                                                    |                                                                                                    |
| How to Skip a Channel During Memory Scan                                                                                                    |                                                                                                    |
| Preferential Memory Scan                                                                                                    | 47                                                                                                    |
| Smart Search                                                                                                    |                                                                                                    |
| ARTS                                                                                                    |                                                                                                    |
| Overview                                                                                                    | 50                                                                                                    |
| Set Un/Onerate ARTS                                                                                                    | 50                                                                                                    |
| Set Up the CW Identifier                                                                                                    |                                                                                                    |
| Operating the DTME Autodialar                                                                                                    | 53                                                                                                    |
|                                                                                                    |                                                                                                    |
| To load DTMF Autodialer memories:                                                                                                    |                                                                                                    |
| To transmit the memorized telephone number:                                                                                                    |                                                                                                    |
| To set the speed:                                                                                                    |                                                                                                    |
| To set a delay time:                                                                                                    |                                                                                                    |
| Internet Connection Feature                                                                                                    |                                                                                                    |
| To access a WIRES <sup>™</sup> repeater:                                                                                                    |                                                                                                    |
| To access other Internet Link Systems that use a DTMF string for access:                                                                                                    |                                                                                                    |
| Operate as a Cross-Band Beneater                                                                                                    | 57                                                                                                    |
| Operate as a 01055-Dand hepeater                                                                                                    |                                                                                                    |
|                                                                                                    | - 7                                                                                                    |
| To set up Cross-Band Repeater operation:                                                                                                    |                                                                                                    |
| To set up Cross-Band Repeater operation:<br><b>Transfer Data between two FT-8900Rs</b>                                                                                                    | 57<br><b>58</b>                                                                                                    |
| To set up Cross-Band Repeater operation:<br>Transfer Data between two FT-8900Rs<br>Reset Your FT-8900R                                                                                                    | 57<br>58<br>59                                                                                                    |
| To set up Cross-Band Repeater operation:<br>Transfer Data between two FT-8900Rs<br>Reset Your FT-8900R<br>Menu (Set) Mode                                                                                                    |                                                                                                    |
| To set up Cross-Band Repeater operation:<br>Transfer Data between two FT-8900Rs<br>Reset Your FT-8900R<br>Menu (Set) Mode.<br>Overview                                                                                                    |                                                                                                    |
| To set up Cross-Band Repeater operation:<br>Transfer Data between two FT-8900Rs<br>Reset Your FT-8900R<br>Menu (Set) Mode<br>Overview<br>Menu Quick Reference Table                                                                                                    |                                                                                                    |
| To set up Cross-Band Repeater operation:<br>Transfer Data between two FT-8900Rs<br>Reset Your FT-8900R<br>Menu (Set) Mode<br>Overview.<br>Menu Quick Reference Table<br>Menu Items                                                                                                    |                                                                                                    |
| To set up Cross-Band Repeater operation:<br>Transfer Data between two FT-8900Rs.<br>Reset Your FT-8900R<br>Menu (Set) Mode.<br>Overview.<br>Menu Quick Reference Table.<br>Menu Items.<br>Menu Items.                                                                                                    |                                                                                                    |
| To set up Cross-Band Repeater operation:<br>Transfer Data between two FT-8900Rs<br>Reset Your FT-8900R<br>Menu (Set) Mode<br>Overview<br>Menu Quick Reference Table<br>Menu Items<br>Menu #1 APO<br>Menu b 2 APS                                                                                                    |                                                                                                    |
| To set up Cross-Band Repeater operation:<br>Transfer Data between two FT-8900Rs<br>Reset Your FT-8900R<br>Menu (Set) Mode<br>Overview.<br>Menu Quick Reference Table<br>Menu Items<br>Menu #1 APO<br>Menu h 2 ARS<br>Menu h 3 APTS                                                                                                    |                                                                                                    |
| To set up Cross-Band Repeater operation:<br>Transfer Data between two FT-8900Rs<br>Reset Your FT-8900R<br>Menu (Set) Mode<br>Overview<br>Menu Quick Reference Table<br>Menu Items<br>Menu #1 APO<br>Menu h 2 ARS<br>Menu h 3 ARTS<br>Menu h 3 ARTS<br>Menu h 4 BAND                                                                                                    |                                                                                                    |
| To set up Cross-Band Repeater operation:<br>Transfer Data between two FT-8900Rs<br>Reset Your FT-8900R<br>Menu (Set) Mode<br>Overview.<br>Menu Quick Reference Table<br>Menu Items<br>Menu #1 APO<br>Menu #1 APO<br>Menu h 2 ARS<br>Menu h 3 ARTS<br>Menu h 4 BAND.<br>Menu #5 BEEP                                                                                                    | 57<br>58<br>59<br>60<br>60<br>61<br>63<br>63<br>63<br>63<br>63<br>64<br>64<br>64<br>65                                                                                                 |
| To set up Cross-Band Repeater operation:<br>Transfer Data between two FT-8900Rs.<br>Reset Your FT-8900R<br>Menu (Set) Mode.<br>Overview.<br>Menu Quick Reference Table.<br>Menu Items.<br>Menu #1 APO.<br>Menu #1 APO.<br>Menu h 2 ARS.<br>Menu h 3 ARTS.<br>Menu h 4 BAND.<br>Menu #5 BEEP.<br>Menu b 6 CLK SET                                                                                                    | 57<br>58<br>59<br>60<br>60<br>61<br>61<br>63<br>63<br>63<br>63<br>63<br>64<br>64<br>64<br>65<br>65                                                                                     |
| To set up Cross-Band Repeater operation:<br>Transfer Data between two FT-8900Rs<br>Reset Your FT-8900R<br>Menu (Set) Mode<br>Overview.<br>Menu Quick Reference Table<br>Menu Items<br>Menu Items<br>Menu H APO<br>Menu h 2 ARS<br>Menu h 3 ARTS.<br>Menu h 4 BAND<br>Menu #5 BEEP<br>Menu b 6 CLK.SFT<br>Menu #7 CWID                                                                                                    | 57<br>58<br>59<br>60<br>60<br>61<br>61<br>63<br>63<br>63<br>63<br>63<br>64<br>64<br>65<br>65<br>65                                                                                     |
| To set up Cross-Band Repeater operation:<br>Transfer Data between two FT-8900Rs<br>Reset Your FT-8900R<br>Menu (Set) Mode<br>Overview.<br>Menu Quick Reference Table<br>Menu Items<br>Menu #1 APO<br>Menu h 2 ARS<br>Menu h 3 ARTS<br>Menu h 4 BAND<br>Menu h 4 BAND<br>Menu #5 BEEP<br>Menu b 6 CLK.SFT<br>Menu #7 CWID<br>Menu #8 CWID W                                                                                                    |                                                                                                    |
| To set up Cross-Band Repeater operation:<br>Transfer Data between two FT-8900Rs<br>Reset Your FT-8900R<br>Menu (Set) Mode<br>Overview<br>Menu Quick Reference Table<br>Menu Items<br>Menu #1 APO<br>Menu h 2 ARS<br>Menu h 3 ARTS<br>Menu h 4 BAND<br>Menu h 4 BAND<br>Menu #5 BEEP<br>Menu b 6 CLK.SFT<br>Menu #7 CWID<br>Menu #8 CWID W                                                                                                    | 57<br>58<br>59<br>60<br>60<br>61<br>63<br>63<br>63<br>63<br>63<br>63<br>63<br>63<br>63<br>63<br>63<br>63<br>63                                                                         |
| To set up Cross-Band Repeater operation:                                                                                                    | 57<br>58<br>59<br>60<br>60<br>61<br>63<br>63<br>63<br>63<br>63<br>63<br>63<br>63<br>63<br>63<br>63<br>63<br>65<br>65<br>65<br>65<br>65<br>65<br>66<br>66<br>66                         |
| To set up Cross-Band Repeater operation:                                                                                                    | 57<br>58<br>59<br>60<br>60<br>61<br>63<br>63<br>63<br>63<br>63<br>63<br>63<br>63<br>63<br>63<br>63<br>64<br>64<br>65<br>65<br>65<br>65<br>65<br>65<br>66<br>66<br>66<br>66             |
| To set up Cross-Band Repeater operation:                                                                                                    | 57<br>58<br>59<br>60<br>60<br>61<br>61<br>63<br>63<br>63<br>63<br>63<br>63<br>63<br>63<br>64<br>64<br>64<br>65<br>65<br>65<br>65<br>65<br>65<br>65<br>65<br>65<br>65<br>65<br>65<br>65 |
| To set up Cross-Band Repeater operation:                                                                                                    | 57<br>58<br>59<br>60<br>60<br>61<br>61<br>63<br>63<br>63<br>63<br>63<br>63<br>64<br>64<br>64<br>65<br>65<br>65<br>65<br>65<br>65<br>65<br>65<br>65<br>65<br>65<br>65<br>65             |
| To set up Cross-Band Repeater operation:                                                                                                    | 57<br>58<br>59<br>60<br>60<br>61<br>63<br>63<br>63<br>63<br>63<br>63<br>64<br>64<br>65<br>65<br>65<br>65<br>65<br>65<br>65<br>65<br>65<br>67<br>67<br>67<br>67                         |
| To set up Cross-Band Repeater operation:                                                                                                    | 57<br>58<br>59<br>60<br>60<br>61<br>63<br>63<br>63<br>63<br>63<br>63<br>63<br>63<br>63<br>63<br>63<br>63<br>63                                                                         |
| To set up Cross-Band Repeater operation:<br>Transfer Data between two FT-8900Rs<br>Reset Your FT-8900R<br>Menu (Set) Mode<br>Overview<br>Menu Quick Reference Table<br>Menu Utems<br>Menu #1 APO<br>Menu #1 APO<br>Menu h 2 ARS<br>Menu h 3 ARTS<br>Menu h 4 BAND<br>Menu h 4 BAND<br>Menu #5 BEEP<br>Menu b 6 CLK.SFT<br>Menu #7 CWID<br>Menu #7 CWID<br>Menu #8 CWID W<br>Menu #8 CWID W<br>Menu #9 DIMMER<br>Menu b 10 DCS.COD<br>Menu #11 DCS.N/R<br>Menu h 12 DSP.SUB<br>Menu #13 DTMF D<br>Menu #14 DTMF S<br>Menu #15 DTMF W<br>Menu #16 HYPER | 57<br>58<br>59<br>60<br>60<br>61<br>63<br>63<br>63<br>63<br>63<br>63<br>63<br>63<br>63<br>63<br>63<br>63<br>63                                                                         |

| Menu #18 INET C   |    |
|-------------------|----|
| Menu #19 INET M   | 69 |
| Menu #20 KEY.MOD  | 69 |
| Menu #21 LOCK     | 69 |
| Menu #22 LOCKT    | 69 |
| Menu #23 MIC      |    |
| Menu #24 MUTE     |    |
| Menu b 25 NAME    | 70 |
| Menu h 26 PKT.SPD | 71 |
| Menu h 27 PKT.RXB | 71 |
| Menu #28 PG P1    | 71 |
| Menu #29 PG P2    | 72 |
| Menu #30 PG P3    | 72 |
| Menu #31 PG P4    | 72 |
| Menu #32 RF SQL   | 72 |
| Menu b 33 RPT.MOD | 73 |
| Menu #34 SCAN     | 73 |
| Menu b 35 SCAN M  | 74 |
| Menu b 36 SHIFT   | 74 |
| Menu b 37 STEP    | 74 |
| Menu #38 SPCONT   | 75 |
| Menu b 39 TONE F  | 75 |
| Menu b 40 TONE M  | 75 |
| Menu #41 TOT      |    |
| Menu h 42 VFO.TR  |    |
| Menu b 43 WID.NAR |    |
| Menu #44 X-RPT    |    |
| Menu b 45 AM      | 77 |
| Menu h 46 AUT. AM | 77 |

# **About this Manual**

#### LATEST UPDATE: 28 November 2006

I made the following improvements to the Yaesu **FT-8800R** Operating Manual:

- Reformatted the material to make it easier to read and locate information
- Reworded some of the more difficult to understand passages and key terminology
- Greatly expanded the **Hyper Memory** section
- Clarified and expanded the **Scanning** section
- Reorganized the material into a more logical order
- Updated some of the artwork to make it more presentable
- Added cross-references

This manual is absolutely free. However, if you like, you can donate a small amount to help defray the cost of developing this (and other) HAM radio manuals. If you would like to make a donation, please goto <u>http://w5jck.jackswinden.com/manuals/ft-8800r/donations.html</u>.

If you have any questions or comments, please email me at <u>w5jck@jackswinden.com</u>.

Happy reading! Jack Swinden, W5JCK

### Conventions are used in this manual

- The "Main band" is the side of the FT-8800R on which you can transmit. This band is indentifed on the FT-8800R's LCD screen by the MAIN symbol.
- The "Sub band" is the side of the FT-8800R on which you can receive only.
- The "MADE DIAL knob" is the DIAL knob on the side of the FT-8800R currently set as the Main band.
- Menu items and key terms are shown in **bold Arial text**, and menu names (functions) and menu options or shown in monospace text.

For example: "Menu #21 LOCK can be set to OFF or ON."

• Notes are presented as below:

1

This is a sample note. Notes typically contain extra information designed to clarify the information presented in a topic. Sometimes they contain **CAUTIONs** or **WARNING**s.

# Introduction

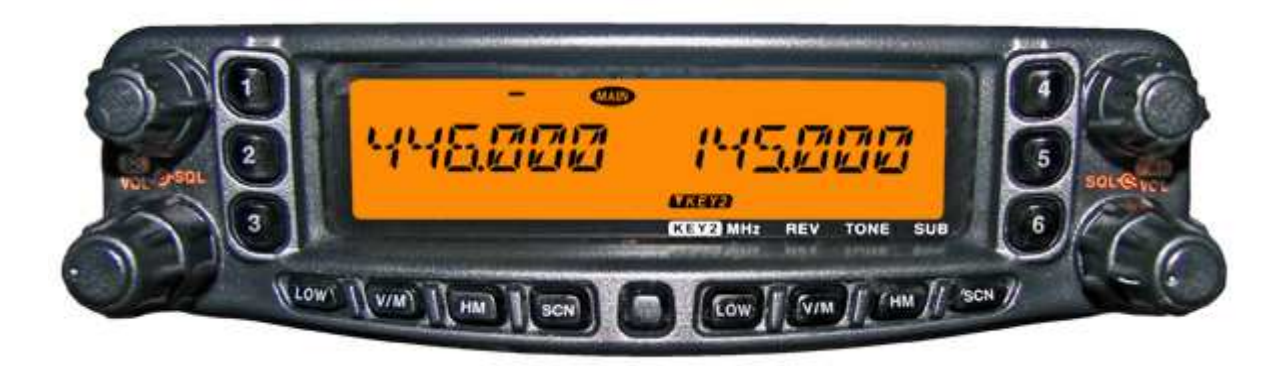

The **FT-8900R** is a ruggedly-built, high quality Quad Band FM transceiver providing 50 Watts of power output on the 29/50/144 MHz Amateur band and 35 Watts on the 430 MHz band.

The high power output of the **FT-8900R** is produced by its RD70HVF1 Power MOS FET amplifier, with a direct-flow heat sink and thermostatically-controlled cooling fan maintaining a safe temperature for the transceiver's circuitry.

Featuring 809 memory channels, full duplex operation with independent Volume and Squelch controls, and built-in CTCSS and DCS encoder/decoder circuits, the FT-8900R includes provision for remote-head mounting, utilizing the optional YSK-8900 Separation Kit, which allows installation even in the most compact of cars.

We recommend that you read this manual in its entirety, so as to fully understand the many features of your new **FT-8900R** transceiver.

## **Front Panel Controls**

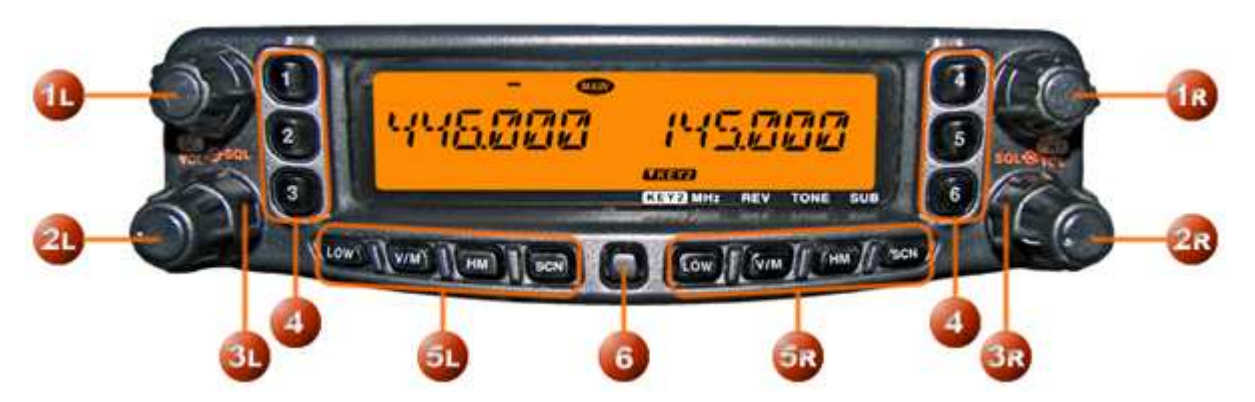

### (1) Left and Right *DIAL* knobs

These 20-position detented rotary switches are the tuning DIALs for the left and right bands.

- Press the adjoining knob momentarily to switch the **Main** band to the side where the knob is located.
- When in the **Memory** mode, press this knob to enable rapid tuning (in 10 channel steps) using this knob.
- When in the **VFO** mode, press this knob to enable rapid tuning (in 1 MHz steps) using this knob.
- When in the VFO mode, press and hold in this knob for <sup>1</sup>/<sub>2</sub> second to toggle the operating band as follows:

29 MHz  $\rightarrow$  50 MHz  $\rightarrow$  144 MHz  $\rightarrow$  350 MHz  $\rightarrow$  430 MHz  $\rightarrow$  850 MHz

### (2) Left and Right VOL Knobs

The VOL (Volume) control adjusts the speaker audio level for the adjoining receiver.

- Clockwise rotation increases the audio level.
- Press this knob momentarily to switch the Internet Connection feature on and off.

### (3) Left and Right • SQL Knobs

The SQL (Squelch) control is used to silence background noise on the adjoining receiver.

- Clockwise rotation decreases the squelch level.
- It should be advanced clockwise just to the point where the noise is silenced (and the BUST indicator on the display turns off), so as to provide the best sensitivity to weak signals.

### (4) Hyper Memory Buttons **1**... **6**

- Press and hold in one of these buttons for 2 seconds to store the current total configuration of the radio into a special Hyper memory bank.
- Press the appropriate button momentarily to recall the desired Hyper memory.

### (5) Left and Right Side Key

#### Left Side Keys

**Right Side Keys** 

The left side keys function as LOW, V/M, HM, and SCN.

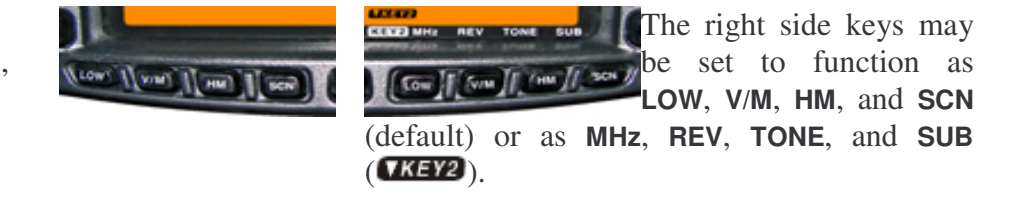

### Left Side Keys (always) and Right Side Keys when in Key Mode 1

### Low Key: (Default)

• Press this key repeatedly to toggle the transmitter power output level of the adjoining band:

 $\text{LOW} \rightarrow \text{MID2} \rightarrow \text{MID1} \rightarrow \text{HIGH}$ 

• When the adjoining band is set to the **Memory** mode or **Home Channel**, press and hold in this key for ½ second to switch the memory channel display between the Frequency format and the Alpha-numeric Tag format.

#### **W/M** Key: (Default)

- Press this key momentarily to switch the frequency control for the adjoining band between the **VFO** and Memory Systems.
- When the adjoining band is set to the VFO mode, press and hold in this for ½ second to activate the Smart Search Feature.
- When the adjoining band is set to the **Memory** mode, press and hold in this key for <sup>1</sup>/<sub>2</sub> second to activate the Memory Tuning feature.

#### **HM** Key: (Default)

- Press this key momentarily to recall a favorite **Home Channel** on the adjoining band.
- Press and hold in this for 1/2 second to activate **Priority Channel Scanning** on the adjoining band.

#### SCN Key: (Default)

- Press this key momentarily to activate the **Scanner** on the adjoining band.
- When the adjoining band is set to the **Memory** mode, press and hold in this key for <sup>1</sup>/<sub>2</sub> second to set up the **Scan Skip List** or **Preferential Scan List**.

### Right Side Keys when in Key Mode 2 (TKEY2)

To set the right side keys to **Key Mode 2**:

- 1. Press the **SET key** momentarily to enter the Set mode.
- 2. Rotate the MAN DIAL knob to select Menu #20 KEY.MOD.
- 3. Press the **MAND DIAL** knob momentarily, then rotate the **MAND DIAL** knob to change the setting to KEY 2.
- 4. Press and hold in the **DIAL** knob for ½ second to save the new setting and exit to normal operation.

When set to **Key Mode 2**, the **IKEY2** indicator is displayed and the keys function as follows:

#### MHz Key: Low while in Key Mode 2

- Press this key momentarily to allow tuning in 1-MHz steps on the Main band VFO.
- Press and hold in this key for ½ second to allow tuning in 10-MHz steps on the Main band VFO.

#### **REV Key:** while in Key Mode 2

- Press this key momentarily to reverse the transmit and receive frequencies on the **Main** band during split-frequency (i.e. Repeater) operation.
- Press and hold in this key for  $\frac{1}{2}$  second to change the frequency shift direction:

RPT - (minus shift)  $\rightarrow$  RPT + (plus shift)  $\rightarrow$  RPT OFF (simplex)

#### TONE Key: HM while in Key Mode 2

• Press this key momentarily to change the **Tone Squelch** mode:

```
ENC (CTCSS Encoder) \rightarrow ENC.DEC (CTCSS Tone Squelch) \rightarrow DCS (DCS operation)
```

#### SUB Key: SCN while in Key Mode 2

- Press this key momentarily to activate the **Sub** band function (the **Sub** icon will blink on the **Sub** band). When the **Sub** band function is activated, any keys you press act on the **Sub** band.
- When the **Sub** band function is activated (the **MAND** icon is blinking on the **Sub** band), press this key momentarily to deactivate the **Sub** band function.

### (6) SET Key

- Press this key momentarily to enter the **Set** (**Menu**) mode.
- Press and hold in this key for ½ second to transfer the contents of the Main band VFO into a Memory register.

## **LCD Display Screen**

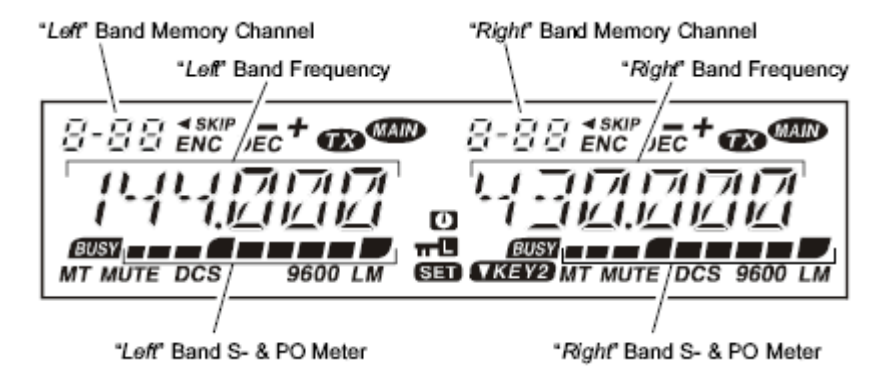

#### Icons

**\***: Preferential Memory Channel **MUTE**: Audio Mute Active **SKIP**: Skip Memory Channel **DCS**: Digital Code Squelch (DCS) -: Minus Shift **AM**: AM Reception +: Plus Shift 9600: 9600 bps Packet Mode -+: Odd Split L: Low TX Power Selected **ENC**: Tone Encoder M: Middle TX Power Selected (No Icon indicates High TX Power) DEC: Tone Decoder **O**: Automatic Power-Off Active **W**: Transmission in Progress **#**: Keypad/DIAL Lock Active Main Band SED: Menu (Set) Mode BUST: Busy Channel (or Squelch Off) **TKEY2**: Key Function Mode is set to MT: Memory Tune Mode KEY-2

## MH-48A6J Microphone Overview

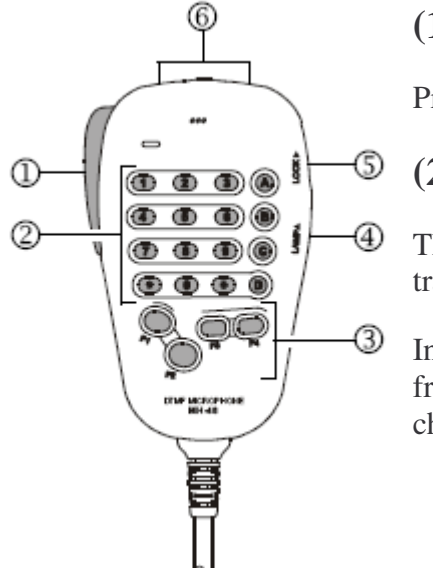

### (1) PTT Switch

Press this switch to transmit, and release it to receive.

### (2) Keypad

The 12 number keys generate DTMF tones during transmission.

In the receive mode, these keys can be used for direct frequency entry and/or direct numeric recall of the Memory channels.

The A, B, C, and D keys serve no function on the **FT–8900R**.

### (3) Programmable Buttons

You can program any of the Programmable buttons for the following functions: BAND, HOME, LOW, MHz, PRI, REV, RPTR, SCAN, SQL.OFF, TCALL, TONE, VFO/MR.

(See Program the Microphone Buttons on page 13 for details.)

#### **P1** button: default setting is BAND function

- Press this button to switch the **Main** band between the Left and Right displays on the LCD screen. This is the best and easiest way to set the **Main** band to the side you prefer.
- Press and hold this button for ½ second to move operation to the next-highest frequency band on the **Main** band.

### <sup>P2</sup> button: default setting is VFO/MR function

- Press this button momentarily to switch the frequency control for the **Main** band between the **VFO** and Memory Systems.
- When the **Main** band is set to the **VFO** mode, press and hold in this button for <sup>1</sup>/<sub>2</sub> second to activate the Smart Search Feature.
- When the **Main** band is set to the **Memory** mode, press and hold in this button for <sup>1</sup>/<sub>2</sub> second to activate the Memory Bank feature.

### **P3** button: default setting is TONE function

Press this button repeatedly to select the **CTCSS** or **DCS** mode on the **Main** band:

ENC  $\rightarrow$  ENC.DEC (Tone Squelch)  $\rightarrow$  DCS

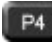

#### **E4** button: default setting is LOW function

- Press this button repeatedly to select the transmitter power output level on the Main band:
  - LOW: 5 watts VHF/UHF
  - MID2: 10 watts VHF/UHF
  - MID1: 20 watts VHF/UHF
  - HIGH: 50 watts VHF. 35 watts UHF
- When the Main band is set to the Memory mode or Home Channel, press and hold in this key for  $\frac{1}{2}$  second to switch the memory channel display between the Frequency format and Alpha-numeric Tag format.

### (4) LAMP Switch

This switch illuminates the Microphone keypad.

### (5) LOCK Switch

This switch locks out the Microphone buttons (except for the keypad and PTT switch).

### (6) $\square \square / \square \square$ buttons

Press (or hold in) either of these buttons to tune (or scan up or down) the operating frequency or through the memory channels on the Main band. In many ways, these buttons emulate the function of the (rotary) **DIAL** knob.

# **Common Tasks**

This section contains a number of common tasks you might want to perform during the normal operation of your **FT-8900R**.

## **Program the Microphone Buttons**

Default **FT-8900R** key functions have been assigned to the **MH-48A6J** Microphone **P1**, **P2**, **P3**, and **P4** buttons at the factory. These may be changed by the user, if you wish to utilize another function on one of these keys. (See *MH-48A6J Microphone Overview* on page 11 for details.)

To program the function assigned to a key:

- 1. Press the **SET** key momentarily to enter the **Set** mode.
- 2. Rotate the **Man DIAL** knob to select the **Menu** Item to be configured:
  - To program the **P1** button select Menu #28 PG P1
  - To program the **P2** button select Menu #29 PG P2
  - To program the **P3** button select Menu #30 PG P3
  - To program the **P4** button select **Menu #31** PG P4
- 3. Press the **MAPP DIAL** knob momentarily, then rotate the **MAPP DIAL** knob to select the function you wish to assign to the button you selected in the previous step.
- 4. Press the SET key to save the new setting, then rotate the DIAL knob to select another programmable button to modify, if desired, and repeat the above steps.
- 5. Press and hold in the **DIAL** knob for <sup>1</sup>/<sub>2</sub> second to exit to normal operation.

### **Programming Options for the Buttons**

#### BAND function (factory default for **P** button)

- Press the button to toggle the **Main** band of operation between the Left band and right band.
- Press and hold the button for  $\frac{1}{2}$  second to switch operating band on the **Main** band.

#### HOME (HM) function

- Press the button to switch operation to the **Home Channel** on the **Main** band.
- Press and hold the button for  $\frac{1}{2}$  second to activate the Priority Scanning.

### LOW function (factory default for P4 button)

- Press the button to select the transmit power output level on the Main band.
- When the **Main** band is set to the **Memory** mode or **Home Channel**, press and hold in this button for ½ second to switch the memory channel display between the Frequency format and Alpha-numeric Tag format.

#### **MHz function**

- Press the button to allow tuning in 1-MHz step on the Main band VFO.
- Press and hold the button for ½ second to allow tuning in 10-MHz step on the Main band VFO.

#### **PRI** function

- Press the button to activate the **Priority** feature on the **Main** band.
- No press and hold function for this button.

#### **REV function**

- Press the button to reverse the transmit and receive frequencies during split-frequency operation.
- Press and hold the button for ½ second to select Repeater Shift direction on the Main band.

#### **RPTR** function

- Press the button to select Repeater Shift direction on the Main band.
- No press and hold function for this button.

#### **SCAN function**

- Press the button to activate the Scanner on the **Main** band.
- When the **Main** band is set to the **Memory** mode, press and hold the button for <sup>1</sup>/<sub>2</sub> second to set up the Scan Skip List or Preferential Scan List.

#### **SQL.OFF** function

- Press the button to open the Squelch on the **Main** band to allow un-muted reception.
- Press and hold the button for ½ second to open the Squelch on the **Main** band to allow un-muted reception.

#### **TCALL function**

- Press the button to activate 1750 Hz Tone Burst.
- Press and hold the button for <sup>1</sup>/<sub>2</sub> second to activate 1750 Hz Tone Burst.

### TONE function (factory default for **P3** button)

- Press the button to activate the CTCSS or DCS operation on the Main band.
- No press and hold function for this button.

#### VFO/MR function (factory default for <sup>P2</sup> button)

- Press the button to switch frequency control between the VFO and Memory modes on the Main band.
- When the **Main** band is set to the **VFO** mode, press and hold the button for <sup>1</sup>/<sub>2</sub> second to activate the Smart Search Feature.
- When the **Main** band is set to the **Memory** mode press and hold the button for <sup>1</sup>/<sub>2</sub> second to shift to the Memory Tuning feature.

## Select the Main Operating Band

In the factory default configuration, the **FT-8900R** operates in the **Dual Receive** mode.

During **Dual Receive** operation, the **Main** band frequency (on which transmission is possible) will be indicated by the **MAID** icon.

You will observe the *main* icon lighting up alternate sides of the display as you switch **Main** bands from the left side to the right side, and vice-versa. (The following illustration shows the **Main** band on the left side and the **Sub** band on the right side.)

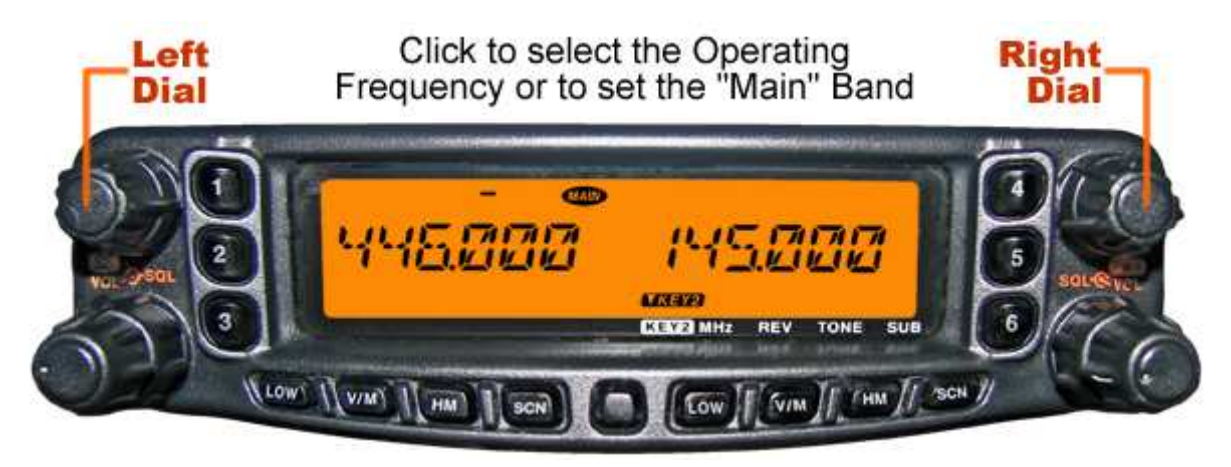

To establish the **Main** band, momentarily press one of the following:

- The left or right **DIAL** knob
- MH–48A6J microphone's P1 key

To switch the frequency band, see *Change the Frequency Band* on page 16 for details.

## **Change the Frequency Band**

In the factory default configuration, the **FT-8900R** operates in the **Dual Receive** mode.

The following illustration shows UHF—VHF (**U-V**) mode of operation.

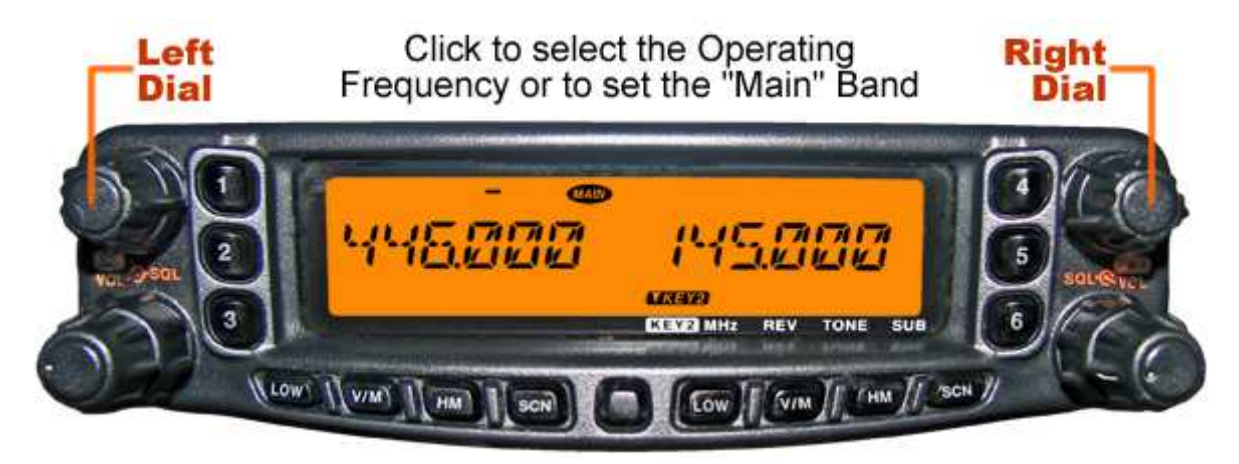

The **FT-8900R** can also be configured to operate in **V-U** mode (not shown), or **V-V** or **U-U** modes (shown below).

| V-V mode                  | U-U mode              |
|---------------------------|-----------------------|
|                           |                       |
| 145000 IASS00             | 446500 446000         |
| EXTERN .                  | ELECTRO .             |
| CONTRACT MH2 REV TONE SUB | KEY2 MH2 REY TONE SUB |

To switch the frequency band:

• When in **VFO** mode, press and hold in the left **DIAL** knob for <sup>1</sup>/<sub>2</sub> second to cycle the operating band on the left side to the next-highest frequency band.

29 MHz  $\rightarrow$  50 MHz  $\rightarrow$  144 MHz  $\rightarrow$  350 MHz  $\rightarrow$  430 MHz  $\rightarrow$  850 MHz

• When in **VFO** mode, press and hold in the right **DIAL** knob for ½ second to cycle the operating band on the right side to the next-highest frequency band.

144 MHz  $\rightarrow$  430 MHz

To switch the Main band, see Select the Main Operating Band on page 15 for details.

## **Change the Frequency**

### Navigation using the Tuning DIAL

Rotating the **DIAL** knob allows tuning in the pre-programmed steps established for the current operating band. Clockwise rotation of the **DIAL** knob causes the **FT-8900R** to be tuned toward a higher frequency, while counter-clockwise rotation will lower the operating frequency.

On the **Main** band frequency, press the **DIAL** knob momentarily, then rotate the **DIAL** knob, to change the **Main** band frequency steps to 1 MHz per step. This feature is extremely useful for making rapid frequency excursions over the wide tuning range of the **FT-8900R**.

### Direct Keypad Frequency Entry using the MH-48A6J Microphone

The keypad of the **MH–48A6J** DTMF Microphone may be used for direct entry of the **Main** band operating frequency.

To enter a frequency from the **MH-48A6J** keypad, just press the numbered digits in the proper sequence. There is no decimal point key on the **MH-48A6J** keypad, so if the frequency is below 100 MHz (e.g. 29.480 MHz), any required leading zeroes must be entered.

Examples:

- To enter 146.480 MHz, press  $0 \rightarrow 2 \rightarrow 9 \rightarrow 4 \rightarrow 8 \rightarrow 0$
- To enter **433.000 MHz**, press  $4 \rightarrow 3 \rightarrow 3 \rightarrow 0 \rightarrow 0 \rightarrow 0$

### Scanning

From the **VFO** mode, press the SCN key momentarily to initiate scanning toward a higher frequency. The **FT-8900R** will stop when it receives a signal strong enough to break through the squelch threshold. The **FT-8900R** will then hold on that frequency according to the setting of the **Resume** mode (Menu #34 SCAN).

If you wish to reverse the direction of the scan (i.e. toward a lower frequency, instead of a higher frequency), just rotate the **DIAL** knob one click in the counter-clockwise direction while the **FT-8900R** is scanning. The scanning direction will be reversed. To revert to scanning toward a higher frequency once more, rotate the **DIAL** knob one click clockwise.

Press the **SCN** key again to cancel scanning.

## Transmit

To transmit, simply depress the **PTT** (Push To Talk) switch on the microphone.

The **FT–8900R** will transmit only on the **Main** band. During transmission, the **W** icon will appear at the upper right of the **Main** frequency field on the display.

### **Changing the Transmitter Power Level**

You can select from among a total of four transmit power levels on your FT-8900R.

To change the power level, press the we key to select one of the four power settings. These power levels will be stored in memory registers at the time of memory storage.

- LOW: 5 watts HF/VHF/UHF
- MID2: 10 watts HF/VHF/UHF
- MID1: 20 watts HF/VHF/UHF
- HIGH: 50 watts HF/VHF, 35 watts UHF

During transmission, the **Bar Graph** will deflect in the display, according to the power output selected.

You may change the power level on the Main band using the MH–48A6J microphone's key.

### **Activate the Lock Feature**

In order to prevent accidental frequency change, the panel switches and **DIAL** knobs may be locked out.

To activate the Lock feature:

- 1. Press the **SET key** momentarily to enter the **Set** mode.
- 2. Rotate the **MAND** DIAL knob to select Menu #21 LOCK.
- 3. Press the **DIAL** knob momentarily, then rotate the **DIAL** knob to change the setting to ON.
- 4. Press the **SET key** momentarily to save the new setting and exit to normal operation.

To unlock the panel switches and **DIAL** knobs, select OFF in step 3 above.

## Activate the Key/Button Beeper

A key/button beeper provides useful audible feedback whenever a key/button is pressed.

If you want to turn the beep on:

- 1. Press the **SET key** momentarily to enter the **Set** mode.
- 2. Rotate the **MAND DIAL** knob to select **Menu #5** BEEP.
- 3. Press the **MAND DIAL** knob momentarily, then rotate the **MAND DIAL** knob to change the setting to ON.
- 4. Press and hold in the **DIAL** knob for <sup>1</sup>/<sub>2</sub> second to save the new setting and exit to normal operation.

To turn the beep off, select OFF in step 3 above.

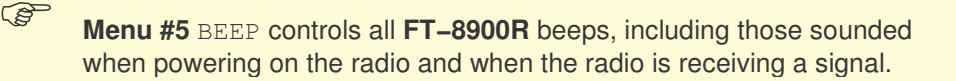

### Select the Channel Step

The **FT-8900R**'s synthesizer provides the option of utilizing channel steps of 5/10/12.5/15/20/25/50 kHz per step, any number of which may be important to your operating requirements. The **FT-8900R** is set up at the factory with different default steps on each operating band which probably are satisfactory for most operation. However, if you need to change the channel step increments, the procedure to do so is very easy; remember to get set up on the desired band before making any changes, as different steps may be programmed for each operating band.

- 1. Press the **SET key** momentarily to enter the **Set** mode.
- 2. Rotate the **DIAL** knob to select **Menu #37** STEP.
- 3. Press the **MAD DIAL** knob momentarily, then rotate the **MAD DIAL** knob to select the new channel step size.
- 4. Press and hold in the **DIAL** knob for <sup>1</sup>/<sub>2</sub> second to save the new setting and exit to normal operation.

## Set the Display Brightness

The **FT-8900R** display illumination has been specially engineered to provide high visibility with minimal disruption of your night vision while you are driving. The brightness of the display is manually adjustable, using following procedure:

- 1. Press the **SET key** momentarily to enter the **Set** mode.
- 2. Rotate the Man DIAL knob to select Menu #9 DIMMER.
- 3. Press the **MAND** DIAL knob momentarily, then rotate the **MAND** DIAL knob to select a comfortable brightness level: DIM 1, DIM 2, DIM 3, or DIM.OFF (no illumination).
- 4. Press and hold in the **DIAL** knob for <sup>1</sup>/<sub>2</sub> second to save the new setting and exit to normal operation.

## **Activate the Band Linking Feature**

For operation on Amateur satellites which use a normal (not inverted) FM transponder, the **Band Link** feature may be useful.

(1) Both sides of the **FT–8900R** have to be in **VFO** mode.

(2) Band Linking does not work with **AMSAT AO-51** (or similar) satellites.

- 1. Set both sides of the radio to the **VFO** mode by pressing the WM keys, if necessary.
- 2. Press the **SET key** momentarily to enter the Set mode.
- 3. Rotate the **MADE DIAL knob to select Menu #42** VFO.TR.
- 4. Press the ADDIAL knob momentarily, then rotate the DIAL knob to change the setting to ON.
- 5. Press and hold in the **DIAL** knob for <sup>1</sup>/<sub>2</sub> second to save the new setting and exit to normal operation.

As you rotate the **MAPP DIAL** knob, you will observe that the frequencies for both bands are changing together. When you are done with this operating mode, select OFF in step 3 above.

## **Select the Audio Muting Preference**

The **Audio Mute** feature is useful in situation where it would be helpful to reduce the audio level of the **Receive Only** band whenever you receive a signal on the **Main** band or you transmit on the **Main** band during **Dual Receive** operation.

To activate the **Audio Mute** feature:

- 1. Press the **SET key** momentarily to enter the **Set** mode.
- 2. Rotate the **MARP** DIAL knob to select Menu #24 MUTE.
- 3. Press the **MAND DIAL** knob momentarily, then rotate the **MAND DIAL** knob to choose the desired selection.
  - TX: Reduces the audio level of the **Receive Only** band whenever you transmit on the **Main** band
  - RX: Reduces the audio level of the **Receive Only** band whenever you receive a signal on the **Main** band
  - TX/RX: Reduces the audio level of the **Receive Only** band whenever you receive a signal on the **Main** band or you transmit on the **Main** band
  - OFF: Disables the Audio Mute feature
- 4. Press and hold in the **DIAL** knob for <sup>1</sup>/<sub>2</sub> second to save the new setting and exit to normal operation.

## Set the RF Squelch Level

A special **RF Squelch** feature is provided on this radio. This feature allows you to set the squelch so that only signals exceeding a certain S-meter level will open the squelch.

When setting up the RF Squelch circuit for operation, note that you may set the **RF Squelch** independently for the left and right sides, using the following procedure:

- 1. Press the **SET key** momentarily to enter the **Set** mode.
- 2. Rotate the **MAPP DIAL** knob to select **Menu #32** RF SQL.
- 3. Press the ADDIAL knob momentarily, then rotate the ADDIAL knob to select the desired signal strength level for the squelch threshold (OFF, S-2, S-5, S-9, or S-FULL).
- 4. Press and hold in the **DIAL** knob for ½ second to save the new setting and exit to normal operation.
- 5. Finally, rotate the **SQL** knob fully clockwise.

## Activate the Time-Out Timer

The **Time-Out Timer** (**TOT**) feature is designed to force the transceiver into the **Receive** mode after a preset time period of continuous transmission (the default is 6 minutes). This feature prevents your transceiver from transmitting a dead carrier for a long period of time in the event that the microphone **PTT** switch is accidentally locked in the **TX** position.

**The Time-Out Timer**'s switch-to-receive time may be adjusted, in one minute increments, for any period between 1 and 30 minutes.

To change the default (6 minute) time setting, use the following procedure:

- 1. Press the **SET key** momentarily to enter the **Set** mode.
- 2. Rotate the Mar DIAL knob to select Menu #41 TOT.
- 3. Press the **DIAL** knob momentarily, then rotate the **DIAL** knob to select the desired interval (between 1 and 30 minutes), or OFF.
- 4. Press and hold in the **DIAL** knob for <sup>1</sup>/<sub>2</sub> second to save the new setting and exit to normal operation.

## **Activate Automatic Power Off**

The **Automatic Power-Off** (**APO**) feature will turn the radio completely off after a user-defined period of **PTT** switch or key/button inactivity. If you do not press any front panel keys or buttons, rotate the **DIAL** knobs or use the microphone's keys and buttons, or transmit, and so long as the transceiver is not scanning or engaged in priority monitoring, the radio will shut itself off after the specified time period. This feature is useful in minimizing battery drain in a mobile installation if you forget to turn the transceiver off when you leave your vehicle.

To activate the **APO** feature, use the following procedure:

- 1. Press the **SET key** momentarily to enter the **Set** mode.
- 2. Rotate the **Mar DIAL** knob to select **Menu #1** APO.
- 3. Press the **DIAL** knob momentarily, then rotate the **DIAL** knob to set the desired switch-off time (between 1 and 12 hours in 0.5 hours increments), or OFF.
- 4. Press and hold in the **DIAL** knob for <sup>1</sup>/<sub>2</sub> second to save the new setting and exit to normal operation.

## Set FM Bandwidth and MIC Gain

You can reduce the microphone input level and receiver bandwidth when operating on tightly, clustered frequencies (channel spacing of 12.5 or 15 kHz). This will reduce the transmitter and receiver deviation, thus minimizing interference to other users (and improving reception).

To configure for the narrower bandwidth, use the following procedure:

- 1. Press the **SET key** momentarily to enter the **Set** mode.
- 2. Rotate the **MARP DIAL** knob to select **Menu #43** WID.NAR.

- 3. Press the **MAND** DIAL knob momentarily, then rotate the **MAND** DIAL knob to change the display to NARROW.
- 4. Press and hold in the *DIAL* knob for ½ second to save the new setting and exit to normal operation.

To restore the normal (higher) microphone input level and normal (15 kHz) receiver bandwidth, select WIDE in step 3 above.

## **Program Band Limits for VFO Mode**

The FT-8900R contains five sets of band-edge memories, also know as Programmable Memory Scan (PMS) channels, labeled L1/U1 through L5/U5.

This feature allows you to set sub-band limits for either scanning or manual **VFO** operation. For example, you might wish to set up a limit (in North America) of 144.300 MHz to 148.000 MHz so as to prevent encroachment into the SSB/CW "Weak Signal" portion of the band below 144.300 MHz.

Here's how to do this:

- 1. Set the **FT-8900R** to the **VFO** mode by pressing the WM key, if necessary.
- 2. Tune to 144.300 MHz on the Main band.
- 3. Press and hold in the SET key for ½ second. A memory number will appear (blinking) on the display.
- 4. Within ten seconds of pressing the **SET** key, use the **MAP DIAL** knob, or the microphone's **UP** and **DWN** buttons, to select the **PMS** channel L1 (the "L" designates the Lower sub-band limit).

The **PMS** channels (**L1/U1** through **L5/U5**) are located before Memory Channel 1 and after Memory Channel 799.

- 5. Press the **SET key** momentarily to save the entry and exit to normal operation.
- 6. Tune to 148.000 MHz on the **Main** band and repeat steps 3 through 5 to store 148.000 MHz into **PMS** channel U1 (the "U" designates the Upper sub-band limit).

- 7. Switch to the **Memory** mode by pressing the will key momentarily, then rotate the **DIAL** knob to select Memory Channel L1.
- 8. Press and hold in the SCN key for ½ second to start PMS operation; the *MT* icon will appear on the display. Tuning and scanning (engaged by pressing the SCN key momentarily) will now be limited within the just-programmed range.

# **Operate through Repeaters**

Repeater stations, usually located on mountaintops or other high locations, provide a dramatic extension of the communication range for low-powered hand-held or mobile transceivers. The **FT-8900R** includes a number of features which make repeater operation simple and enjoyable.

#### **Repeater Shifts**

Your **FT-8900R** has been configured at the factory for the repeater shifts customary in your country. For the 50 MHz band, this usually will be 1 MHz, while the 144 MHz shift will be 600 kHz; on 70 cm, the shift may be 1.6 MHz, 7.6 MHz, or 5 MHz (USA version).

Depending on the part of the band in which you are operating, the repeater shift may be either downward (–) or upward (+), and one of these icons will appear on the LCD (above the frequency) when repeater shifts have been enabled.

## **Automatic Repeater Shifts**

The **FT-8900R** provides a convenient **Automatic Repeater Shift** (**ARS**) feature, which causes the appropriate repeater shift to be automatically applied whenever you tune into the designated repeater sub-bands in your country. These sub-bands are shown below.

If the **ARS** feature does not appear to be working, you may have accidentally disabled it.

To enable **ARS**:

- 1. Press the **SET key** momentarily to enter the **Set** mode.
- 2. Rotate the **MAD DIAL** knob to select **Menu #2** ARS.
- 3. Press the **DIAL** knob momentarily, then rotate the **DIAL** knob to change the setting to ON (to enable Automatic Repeater Shift).
- 4. Press and hold in the **DIAL** knob for <sup>1</sup>/<sub>2</sub> second to save the new setting and exit to normal operation.

## **Manual Repeater Shift Activation**

If the **ARS** feature has been disabled, or if you need to set a repeater shift direction other than that established by the **ARS**, you may set the direction of the repeater shift manually.

To set repeater shift manually:

- 1. Press the **SET key** momentarily to enter the **Set** mode.
- 2. Rotate the **DIAL** knob to select **Menu #33** RPT.MOD.
- 3. Press the ADD DIAL knob momentarily, then rotate the DIAL knob to select the desired shift from -, +, and OFF.
- 4. Press and hold in the  $\bigcirc$  DIAL knob for  $\frac{1}{2}$  second to save the new setting and exit to normal operation.

#### **Changing the Default Repeater Shifts**

If you travel to a different region, you may need to change the default repeater shift so as to ensure compatibility with local operating requirements.

To do this, follow the procedure below:

- 1. Press the **SET key** momentarily to enter the **Set** mode.
- 2. Rotate the **MAPP DIAL** knob to select **Menu #36** SHIFT.
- 3. Press the **MAND DIAL** knob momentarily, then rotate the **MAND DIAL** knob to select the new repeater shift magnitude.
- 4. Press and hold in the **DIAL** knob for <sup>1</sup>/<sub>2</sub> second to save the new setting and exit to normal operation.

If you just have one odd split that you need to program, don't change the default repeater shifts using this **Menu** item. Enter the transmit and receive frequencies separately, as shown in **Store Independent Transmit Frequencies** on page 34.

# **Tone Coded Squelch**

## **CTCSS Tone System**

1

Many repeater systems require that a very-low-frequency audio tone be superimposed on your FM carrier in order to activate the repeater. This helps prevent false activation of the repeater by radar or spurious signals from other transmitters. This tone system, called **CTCSS** (Continuous Tone Coded Squelch System), is included in your **FT-8900R**, and is very easy to activate.

**CTCSS** setup involves two actions: Setting the **Tone Mode** and then setting of the **Tone Frequency**. These actions are set up by using the **Set** mode **Menu #40** TONE M and **Menu #39** TONE F.

- 1. Press the **SET key** momentarily to enter the **Set** mode.
- 2. Rotate the MAN DIAL knob to select Menu #40 TONE M.
- 3. Press the **DIAL** knob momentarily, then rotate the **DIAL** knob so that ENC appears on the display; this activates the **CTCSS Encoder**, which allows repeater access.

You may notice an additional concerning while you rotate the **DIAL** knob in this step. (See **DCS Tone System** on page 28 for details.)

- 4. Rotating the **DIAL** knob one more click clockwise in step 3 above will cause ENC.DEC to appear. When ENC.DEC appears, this means that the **Tone Squelch** system is active, which mutes your **FT-8900R**'s receiver until it receives a call from another radio sending out a matching **CTCSS** tone. This can help keep your radio quiet until a specific call is received, which may be helpful while operating in congested areas.
- When you have made your selection of the CTCSS tone mode, press the MAN DIAL knob momentarily, then rotate the MAN DIAL knob one click counterclockwise to select Menu #39 TONE F. This Menu selection allows setting of the CTCSS tone frequency to be used.
- 6. Press the **Mark** DIAL knob momentarily to enable adjustment of the CTCSS frequency.

7. Rotate the **DIAL** knob until the display indicates the **Tone Frequency** you need to be using.

| CTCSS TONE FREQUENCY (Hz) |       |       |       |       |       |       |       |       |       |
|---------------------------|-------|-------|-------|-------|-------|-------|-------|-------|-------|
| 67.0                      | 69.3  | 71.9  | 74.4  | 77.0  | 79.7  | 82.5  | 85.4  | 88.5  | 91.5  |
| 94.8                      | 97.4  | 100.0 | 103.5 | 107.2 | 110.9 | 114.8 | 118.8 | 123.0 | 127.3 |
| 131.8                     | 136.5 | 141.3 | 146.2 | 151.4 | 156.7 | 159.8 | 162.2 | 165.5 | 167.9 |
| 171.3                     | 173.8 | 177.3 | 179.9 | 183.5 | 186.2 | 189.9 | 192.8 | 196.6 | 199.5 |
| 203.5                     | 206.5 | 210.7 | 218.1 | 225.7 | 229.1 | 233.6 | 241.8 | 250.3 | 254.1 |

8. When you have made your selection, press and hold in the  $\bigcirc$  DIAL knob for  $\frac{1}{2}$  second to save the new setting and exit to normal operation.

(B (1) Your repeater may or may not re-transmit a CTCSS tone-some systems just use CTCSS to control access to the repeater, but don't pass it along when transmitting. If the S-Meter deflects, but the FT-8900R is not passing audio, repeat steps 1 through 4 above, but rotate the MAND DIAL knob so that ENC is displayed-this will allow you to hear all traffic on the channel being received. (2) You may select the Tone Squelch mode (ENC, ENC.DEC, or DCS) on the Main band using the microphone's P4 key.

## **DCS Tone System**

Another form of tone access control is **Digital Code Squelch** (**DCS**). It is a newer, more advanced tone system which generally provides more immunity from false paging than does **CTCSS**. The **DCS Encoder/Decoder** is built into your **FT-8900R**, and operation is very similar to that just described for **CTCSS Tone System** on page 27. Your repeater system may be configured for **DCS**; if not, it is frequently quite useful in Simplex operation if your friend(s) use transceivers equipped with this advanced feature.

Just as in **CTCSS** operation, **DCS** requires that you set the **Tone Mode** to **DCS** and that you select a tone code.

- 1. Press the **SET key** momentarily to enter the **Set** mode.
- 2. Rotate the Man DIAL knob to select Menu #40 TONE M.
- 3. Press the **MAND DIAL** knob momentarily, then rotate the **MAND DIAL** knob until DCS appears on the display; this activates the **DCS Encoder/Decoder**.

- 4. Now, press the MAND DIAL knob momentarily, then rotate the MAND DIAL knob to select Menu #10 DCS.COD.
- 5. Press the **DIAL** knob momentarily to enable the adjustment of the **DCS** code.

| DCS CODE |     |     |     |     |     |     |     |     |     |     |
|----------|-----|-----|-----|-----|-----|-----|-----|-----|-----|-----|
| 023      | 025 | 026 | 031 | 032 | 036 | 043 | 047 | 051 | 053 | 054 |
| 065      | 071 | 072 | 073 | 074 | 114 | 115 | 116 | 122 | 125 | 131 |
| 132      | 134 | 143 | 145 | 152 | 155 | 156 | 162 | 165 | 172 | 174 |
| 205      | 212 | 223 | 225 | 226 | 243 | 244 | 245 | 246 | 251 | 252 |
| 255      | 261 | 263 | 265 | 266 | 271 | 274 | 306 | 311 | 315 | 325 |
| 331      | 332 | 343 | 346 | 351 | 356 | 364 | 365 | 371 | 411 | 412 |
| 413      | 423 | 431 | 432 | 445 | 446 | 452 | 454 | 455 | 462 | 464 |
| 465      | 466 | 503 | 506 | 516 | 523 | 526 | 532 | 546 | 565 | 606 |
| 612      | 624 | 627 | 631 | 632 | 654 | 662 | 664 | 703 | 712 | 723 |
| 731      | 732 | 734 | 743 | 754 |     |     |     |     |     |     |

6. Rotate the **DIAL** knob to select the desired **DCS Code** (a three-digit number).

7. When you have made your selection, press and hold in the  $\bigcirc$  DIAL knob for  $\frac{1}{2}$  second to save the new setting and exit to normal operation.

(1) Remember that the **DCS** is an Encode/Decode system, so your receiver will remain muted until a matching **DCS** code is received on an incoming transmission. Switch the **DCS** off when you're just tuning around the band.

(2) You may select the **DCS** mode on the **Main** band using the microphone's key.

## **Tone Search Scanning**

(B

In operating situations where you don't know the **CTCSS** or **DCS** tone being used by another station or stations, you can command the radio to listen to the incoming signal and scan in search of the tone being used.

Two things must be remembered in this regard:

- You must be sure that your repeater uses the same tone type (**CTCSS** or **DCS**).
- Some repeaters do not pass the **CTCSS** tone; you may have to listen to the station(s) transmitting on the repeater uplink (input) frequency in order to allow **Tone Search Scanning** to work.

To scan for the tone in use:

- Set the radio up for either CTCSS Tone System (see page 27) or DCS Tone System (see page 28) operation. In the case of CTCSS, ENC DEC will appear on the display; in the case of DCS, DCS will appear on the display.
- 2. Press the **SET key** momentarily to enter the **Set** mode.
- 3. Rotate the **DIAL** knob to select **Menu #39** TONE F when **CTCSS** is selected, or **Menu #10** DCS.COD during **DCS** operation.
- 4. Press the **Man DIAL** knob to enable adjustment of the selected **Menu** Item.
- 5. Press the Main band ware key momentarily to start scanning for the incoming CTCSS or DCS tone/code.
- 6. When the radio detects the correct tone or code, it will halt on that tone/code, and audio will be allowed to pass. Press the **MAND DIAL** knob momentarily to lock in that tone/code, then press and hold in the **MAND DIAL** knob for <sup>1</sup>/<sub>2</sub> second to save the new setting and exit to normal operation.

(1) If the **Tone Scan** feature does not detect a tone or code, it will continue to scan indefinitely. When this happens, it may be that the other station is

not sending any tone. You can press the **Main** band **SCN** key to halt the scan at any time.

(2) Tone Search Scanning works either in the VFO or Memory modes.

## **DCS Code Inversion**

The **DCS** system was first introduced in the commercial **LMR** (**Land Mobile Radio**) service, where it is now in widespread use. **DCS** is sometime referred to by its different proprietary names, such as **DPL**® (**Digital Private Line**®, a registered trademark of Motorola, Inc.).

**DCS** uses a codeword consisting of a 23-bit frame, transmitted (subaudible) at a data rate of 134.4 bps (bit/sec). Occasionally, signal inversion can result in the complement of a code to be sent or received. This prevents the receiver squelch from opening with **DCS** enabled, as the decoded bit sequence would not match that selected for the operation.

Typical situations that might cause inversion to occur are:

- Connection of an external receiver preamplifier
- Operating through a repeater
- Connection of an external linear amplifier

Note that code inversion does not mean that any of the above listed equipment is defective.

In certain amplifier configurations, the output signal (phase) is inverted from the input. Small signal or power amplifiers having an odd number (1, 3, 5, etc.) of amplification stages may result in inversion of a transmitted or received **DCS** code.

While under most circumstances this should not occur (amplifier designs and industry standards take this into account), if you find that your receiver squelch does not open when both you and the other station are using a common **DCS** code, you or the other station (but not both) can try the following:

- 1. Press the **SET key** momentarily to enter the **Set** mode.
- 2. Rotate the **DIAL** knob to select **Menu #11** DCS.N/R.
- 3. Press the **MAND DIAL** knob momentarily, then rotate the **MAND DIAL** knob to select the mode:
  - TRX N : Encoder; Normal, Decoder; Normal
  - RX R : Encoder; Normal, Decoder; Reverse (Inverted)
  - TX R : Encoder; Reverse (Inverted), Decoder; Normal
  - TRX R : Encoder; Reverse (Inverted), Decoder; Reverse (Inverted)
- 4. Press and hold in the **DIAL** knob for <sup>1</sup>/<sub>2</sub> second to save the new setting and exit to normal operation.

Remember to restore the default setting to TRX N (Encoder; Normal, Decoder; Normal) when done.

# **Regular Memory**

## Overview

The FT-8900R provides a wide variety of memory system resources. These include:

Independent Regular Memory Channels consisting of:

- 799 Standard Memory channels (see page 32), numbered 001 through 799
- Six **Home** channels (see page 36), providing storage and quick recall of one prime frequency on each operating band
- Five sets of band-edge memories also known as **Programmable Memory Scan** channels (see page 23), labeled L1/U1 through L50/U5
- Six Hyper Memory channels (see page 38)

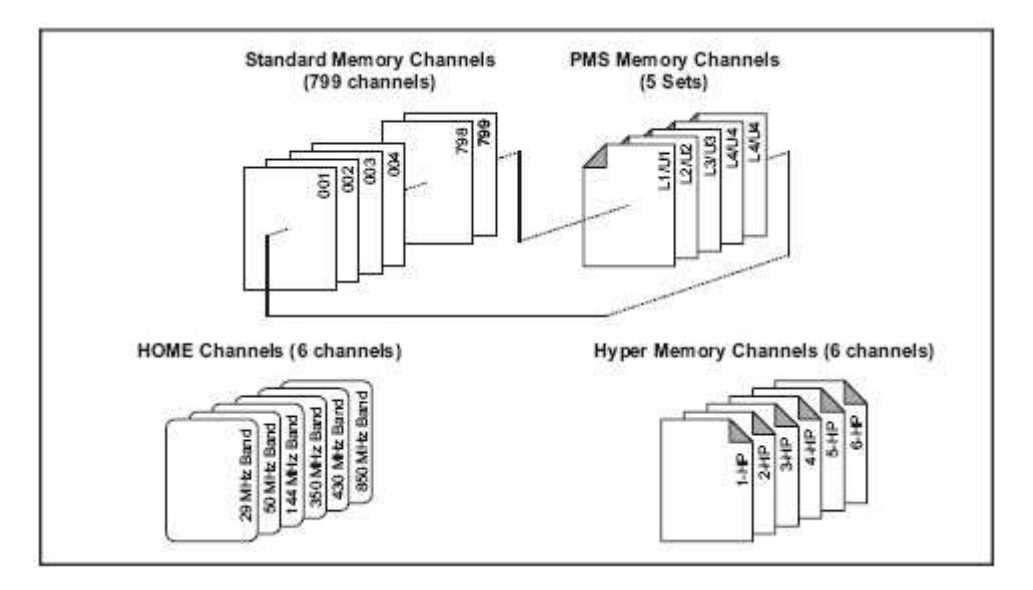

## Store a Frequency in Memory

To store a frequency in a memory channel:

- 1. Select the desired frequency while operating in the **VFO** mode on the **Main** band. Be sure set up any desired **CTCSS** or **DCS** tones, as well as any desired repeater offset. The power level may also be set at this time, if you wish to store it.
- 2. Press and hold in the **SET key** for ½ second. A memory number will appear (blinking) on the display.

- 3. Within ten seconds of pressing the SET key, use the AD DIAL knob, or the microphone's AD and AD buttons, to select the desired memory channel for storage. If the channel is already occupied by data stored previously, the channel's frequency will appear on the display.
- 4. Press the **SET key** momentarily to save the entry and exit to normal operation.

### **Create a Name Tag for a Memory Channel**

### To add an Alpha-numeric Name Tag to a memory:

- 1. Press the **SET key** momentarily to enter the **Set** mode.
- 2. Rotate the **MAND DIAL** knob to select **Menu #25** NAME.
- 3. Press the **DIAL** knob momentarily to select the first character location. The character at this location will blink.
- 4. Rotate the ADDIAL knob to select the apha-numeric character you wish to store in the blinking location, then press the ADDIAL knob momentarily to move on to the next character.
- 5. Again rotate the ADDIAL knob to select the desired letter, number, or symbol, then press the ADDIAL knob momentarily to move on to the next character location. If you make a mistake, press the microphone's button to move back to the previous character slot, then re-select the correct letter, number, or symbol.
- 6. Repeat step 5 to program the remaining letters, numbers, or symbols of the desired **Name Tag.** A total of six characters may be used in the creation of a tag.
- 7. When you have completed the creation of the **Name Tag**, press and hold in the **SET key** momentarily to save the tag and exit to normal operation.

### To modify an Alpha-numeric Name Tag for a memory:

- 1. Press the **SET key** momentarily to enter the **Set** mode.
- 2. Rotate the **MAND** DIAL knob to select Menu #25 NAME.
- 3. Press the **MAD** DIAL knob momentarily to display the Name Tag.
- 4. Press the **DIAL** knob momentarily to select the first character location. The character at this location will blink.
- 5. Press the microphone's **UP** and **DWN** buttons to move to the character location you want to modify, rotate the **MAN DIAL** knob to select the apha-numeric character you wish to store in the blinking location, then press the **MAN DIAL** knob momentarily to move on to the next character location.

- 6. Repeat step 5 to modify the remaining letters, numbers, or symbols of the desired **Name Tag**.
- 7. When you have completed the modification of the **Name Tag**, press and hold in the **SET key** momentarily to save the tag and exit to normal operation.

### To delete/hide an Alpha-numeric Name Tag for a memory:

The only way to manually delete a **Name Tag** from a **Memory** channel is to delete the channel then re-enter it without the tag.

## **Store Independent Transmit Frequencies**

To store independent transmit frequencies (odd splits) in a memory channel:

- 1. Store the receiving frequency using the instructions described in *Store a Frequency in Memory* on page 32.
- 2. Turn to the desired transmit frequency on the Main band, then press and hold in the SET key for <sup>1</sup>/<sub>2</sub> second.
- 3. Within ten seconds of pressing the SET key, use the MAN DIAL knob or microphone's DIAL knob or buttons to select the same memory channel number as used in step 1 above.
- 4. Press and hold in the **PTT** switch, then press the **SET key** momentarily while holding the **PTT** switch to save the entry and exit to normal operation. (This will not cause transmission; instead, it signals the microprocessor that a separate transmit frequency is being programmed into that memory register.)

Whenever you recall a memory which contains independently-stored transmit and receive frequencies, the -+ (odd split) indicator will be displayed.

## **Recall a Stored Memory**

To recall (activate) a stored memory channel:

- 1. If operating in the **VFO** mode, press the **W** key momentarily to enter the **Memory** mode.
- 2. Rotate the **DIAL** knob to select the desired channel.

When the radio is already set to the Memory mode, an easy way to recall memories is enter the three-digit memory channel number from the **MH-48A6J** microphone's keypad. For example, to recall memory channel #4, press  $0 \rightarrow 0 \rightarrow 4$ .

### **Tune from a Stored Memory**

Once you have recalled a particular memory channel, you may easily tune off that channel, as though you were in the **VFO** mode.

- 1. With the **FT-8900R** in the **MR** (**Memory Recall**) mode, select the desired memory channel.
- 2. Now press and hold in the **SCN** key for <sup>1</sup>/<sub>2</sub> second. The **MT** (Memory Tune mode) icon will appear on the display.
- 3. Rotate the **DIAL** knob to tune to a new frequency. The synthesizer steps selected for **VFO** operation on the current band will be the steps used during Memory Tuning.
- 4. Press and hold in the www key for 1/2 second during **Memory Tuning**, the data will be copied to **VFO**, although the original memory contents will remain intact on the previously-stored channel.

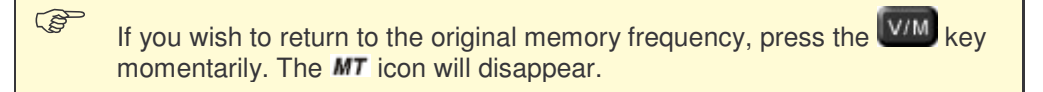

## **Delete a Memory**

With 808 memories available (except memory channel #1), there are frequently situations where you may desire to delete certain memorized frequencies. The procedure for deleting a channel is quite simple:

- 1. If operating in the **VFO** mode, press the **W** key momentarily to enter the **Memory** mode.
- 2. Press and hold in the **SET key** for ½ second, then rotate the **DIAL** knob to select the memory channel to be deleted. (Note that memory channel #1 may not be deleted.)
- Press the Main band set key momentarily. The display will revert to memory channel #1. If you rotate the ADDIAL knob to the location you just Masked, you will observe that it is now invisible.

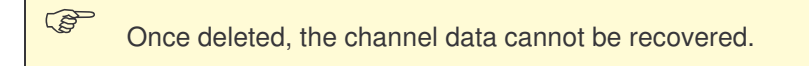

## Set a HOME Channel for an Operating Band

A special one-touch **HOME** channel is available (one for each of the six operating bands), to allow quick recall of a favorite operating frequency on each band. To store a **HOME** channel:

- 1. Select the desired frequency while operating in the **VFO** mode on the **Main** band. Be sure to set up any desired **CTCSS** or **DCS** tones, as well as any desired repeater offset. The power level may also be set at this time.
- 2. Press and hold in the SET key for ½ second. A memory number will appear (blinking) on the display.
- 3. While the memory channel number is blinking, press the *waw HM* key. The frequency and other data will now be stored in the special **HOME** channel register.

You may repeat this process on the other operating bands.

To recall the **HOME** channel, just press the **HMM** key while operating either in the **VFO** or **Memory** mode.
# Activate Memory Only Mode

Once **Memory** channel programming has been completed, you may place the radio in a **Memory Only** mode, whereby **VFO** operation is impossible. This may be particularly useful during public-service events where a number of operators may be using the radio for first time, and ultimate simplicity of channel selection is desired.

To place the radio into the **Memory Only** mode:

- 1. Turn the radio off.
- 2. Press and hold in the Left will key while turning the radio on.
- 3. Rotate the Right DIAL knob to select the (F-5 M-ONLY MODE), then press the SET key momentarily.

To return to normal operation, repeat the above steps.

# **Hyper Memory**

### Overview

The **FT-8900R** uses two different types of memory systems, **Regular Memory** (see page 32) and **Hyper Memory**, that store different kinds of information. The distinction between these two memory systems is one of the most difficult concepts for users to comprehend.

The **Regular Memory** is a memory system that stores information specific to a memory channel. For example, the information needed to operate on a particular repeater will be stored in a **Regular Memory** channel. The **FT–8900R** contains 799 **Regular Memory** channels. (See the table below for the types of data that are stored in a **Regular Memory** channel.)

The **Hyper Memory** is a memory system that stores information specific to the overall configuration of your **FT-8900R**. That is, a **Hyper Memory** records, or is a snapshot of, the way you have set up your **FT-8900R** to operate and meet your communication needs. For most radios, you can only have one configuration setup. However, the **FT-8900R** has six **Hyper Memory** channels thus allowing you to set up six unique configurations. (See the table below for the types of data that are stored in a **Hyper Memory** channel.)

| <b>REGULAR MEMORY Storage</b>                                                                                                    | HYPER MEMORY Storage                                                                                                    |
|----------------------------------------------------------------------------------------------------|----------------------------------------------------------------------------------------------------|
| <i>memory channel information</i>                                                                                                    | radio configuration information                                                                                                    |
| <ul> <li>Each Regular Memory channel contains the information for one frequency on which you want to operate .</li> <li>Memory channel number (left/right)</li> <li>Receive/Transmit frequencies</li> <li>Operating mode (AM, FM, NFM)</li> <li>Repeater information (shift, offset, encoding method, CTCSS tone, DCS code)</li> <li>Whether to display frequency or name tag</li> <li>Transmitting power</li> <li>Scan/Skip preference</li> <li>Hyper Memory assignments</li> </ul> | <ul> <li>Each Hyper Memory channel contains a set of information on how you operate your FT-8900R.</li> <li>Which Memory channels to include</li> <li>ARS (activation/deactivation)</li> <li>Band edge criteria</li> <li>Sub band display format</li> <li>Packet information (Baud rate, operating band)</li> <li>Band Linking (Off, On)</li> <li>Automatically tune AM for Aircraft band (Off, On)</li> <li>Default Operating mode for each side (VFO, Memory, Home)</li> <li>Active band (left/right)</li> <li>Which Memory channel to default to (left/right)</li> <li>Which is the Active side: Main band (left or right)</li> </ul> |

### Some examples of using Hyper Memory

Let's say that you frequently monitor the local HAM repeaters in your area, that you belong to the RACES organization for your county, and that you like to work Amateur Radio satellites. You could set up your **Hyper Memory** channels as follows:

| Hyper Memory Channel 2 | Use to operate on local HAM repeaters                                                                                                    |
|------------------------|----------------------------------------------------------------------------------------------------|
| Left Side              | <ul> <li> start on Regular Memory channel 39</li> <li> use as Sub band</li> <li> Memory mode (only UHF repeaters)</li> <li> 430MHz band (when in VFO mode)</li> </ul>                         |
| Right Side             | <ul> <li> start on Regular Memory channel 1</li> <li> use as Main band</li> <li> Memory mode (only VHF repeaters)</li> <li> 144MHz band (when in VFO mode)</li> </ul>                         |
| Hyper Memory Channel 3 | Use to operate on local RACES/ARES/Skywarn repeaters                                                                                                    |
| Left Side              | <ul> <li> start on Regular Memory channel 1</li> <li> use as Sub band</li> <li> Memory mode (all local, VHF/UHF HAM repeaters )</li> <li> 430MHz band (when in VFO mode)</li> </ul>           |
| Right Side             | <ul> <li> start on Regular Memory channel 501</li> <li> use as Main band</li> <li> Memory mode (only RACES/ARES/Skywarn repeaters)</li> <li> 144MHz band (when in VFO mode)</li> </ul>        |
| Hyper Memory Channel 4 | Use to operate on Amateur Radio satellites ( <b>Band Linking</b> feature activated)                                                                                                    |
| Left Side              | <ul> <li> start on Regular Memory channel 301</li> <li> use as Main band</li> <li> Memory mode (only Amateur Radio satellite frequencies)</li> <li> 430MHz band (when in VFO mode)</li> </ul> |
| Right Side             | <ul> <li> start on Regular Memory channel 301</li> <li> use as Sub band</li> <li> Memory mode (only Amateur Radio satellite frequencies)</li> <li> 144MHz band (when in VFO mode)</li> </ul>  |

With this setup, you would be ready for three of your HAM radio interests at the press of a button! You now have three complete and unique radio configurations, each catered to a specific need.

- To operate on the local HAM repeaters you will press Hyper Memory key 2.
- If a RACES activation occurs, you will press Hyper Memory key 3.
- When you get ready to work an Amateur Radio satellite, you will press Hyper Memory key .

### **Store a Hyper Memory**

To store the current radio configuration into a **Hyper Memory**:

- 1. Set up the transceiver according to the desired configuration.
- 2. Press and hold in a **Hyper Memory** key (11 through 6) for 2 seconds. The current configuration will be stored in this **Hyper Memory** channel.

### **Recall a Hyper Memory**

To recall (activate) a Hyper Memory:

Press the appropriate **Hyper Memory** key ( through ) momentarily to recall the desired **Hyper Memory** channel.

| Caution                                                                                                    |                                                                                                    |  |
|----------------------------------------------------------------------------------------------------|----------------------------------------------------------------------------------------------------|--|
| Depending on how Menu #16 (HYPER) is configured, your current configuration might be lost<br>when you recall a Hyper Memory channel. Menu #16 (HYPER) is the Automatic Writing feature<br>for Hyper Memory. It has two possible settings: AUTO and MANUAL. |                                                                                                    |  |
| AUTO                                                                                                    | If set to AUTO, whenever you recall a <b>Hyper Memory</b> (2 through 6) the current configuration for your <b>FT-8900R</b> will be automatically stored in <b>Hyper Memory</b> channel 1. Any configuration already in <b>Hyper Memory</b> channel 1 will be overwritten.                                          |  |
| MANUAL                                                                                                    | This setting is <i>NOT</i> recommended if you want to preserve all of your <b>Hyper Memories</b> .                                                                                                    |  |
|                                                                                                    | If set to MANUAL, recalling a <b>Hyper Memory</b> will <i>not</i> cause <b>Hyper Memory</b> channel to be overwritten. The Auto feature is disabled, so you must manually store a configuration into a <b>Hyper Memory</b> channel by pressing and holding in one of the <b>Hyper Memory</b> keys for two seconds. |  |
|                                                                                                    | This setting <i>IS</i> recommended if you want to preserve all of your <b>Hyper Memories</b> .                                                                                                    |  |
|                                                                                                    |                                                                                                    |  |

# Scanning

### Overview

The **FT-8900R** allows you to scan just the Memory channels via **Memory Scan Mode** (see page 45), the entire operating band in **VFO Scan Mode** (see page 44), or a portion of that band via **Programmable Memory Scan** (see page 23). It will pause on signals encountered, so you can monitor the station(s) on that frequency.

Scanning operation is basically the same in each of the above modes. Before you begin, take a moment to select the way in which you would like the **FT-8900R** to resume scanning after it pauses on a signal.

### Set the Scan-Resume Preference

Two options for the **Scan-Resume** mode are available:

- In this mode, scanning will pause on a signal it encounters, and will hold there for five seconds. If you do not take action to disable scanning within five seconds, scanning will resume even if the stations are still active. This is the default setting.
- <sup>BUSY</sup> In this mode, scanning will pause on a signal it encounters. Two seconds after the carrier has dropped, scanning will resume.

To set the **Scan-Resume** mode:

- 1. Press the **SET key** momentarily to enter the **Set** mode.
- 2. Rotate the **MARP DIAL** knob to select **Menu #34** SCAN.
- 3. Press the **MAND DIAL** knob momentarily, then rotate the **MAND DIAL** knob to select the desired **Scan-Resume** mode (TIME or BUSY).
- 4. Press and hold in the *DIAL* knob for <sup>1</sup>/<sub>2</sub> second to save the new setting and exit to normal operation.

### **Priority Channel Scanning (Dual Watch)**

The **FT-8900R**'s scanning features include a two-channel scanning capability which allows you to operate on a **VFO**, **Memory** channel, or **Home** channel, while periodically checking a user-defined **Priority Memory Channel** for activity. If a station is received on the **Priority Memory Channel** which is strong enough to open the Squelch, the scanning will pause on that station. Scanning will resume according to the **Scan-Resume** mode that was selected. See *Set the Scan-Resume Preference* on page 42 for details.

You may operate individual **Priority Channel Dual Watch** features on both bands at the same time, such as having the **VFO Priority** mode engaged on the Right band and the **Memory Priority** mode engaged on the Left band.

### **VFO Priority**

To activate Priority Channel Dual Watch operation:

- 1. Recall the memory channel you wish to use as the **Priority** frequency.
- 2. Now set the **FT-8900R** for operation on a **VFO** frequency.
- 3. Press and hold in the IM key for ½ second to activate the VFO Priority mode. The display will remain on the VFO frequency, but every five seconds the FT-8900R will check the Priority Memory Channel for activity.
- 4. Press and hold in the **I** key to disable the **VFO Priority** mode.

### **Memory Priority**

To activate Priority Channel Dual Watch operation:

- 1. Store the frequency you wish to be the **Priority Memory Channel** into **Memory** channel 1.
- 2. Now set the **FT-8900R** for operation on another **Memory** channel.
- 3. Press and hold in the IMM key for ½ second to activate the Memory Priority mode. The display will remain on the current Memory channel, but every five seconds the FT-8900R will check the Priority Memory Channel (Memory channel 1) for activity.
- 4. Press and hold in the III key to disable the Memory Priority mode.

### **HOME Priority**

To activate Priority Channel Dual Watch operation:

- 1. Recall the **Memory** channel you wish to use as the **Priority** frequency.
- 2. Now set the **FT-8900R** for operation on a **HOME** channel.
- 3. Press and hold in the HMM key for ½ second to activate the HOME Priority mode. The display will remain on the HOME channel, but every five seconds the FT-8900R will check the Priority Memory Channel for activity.
- 4. Press and hold in the **IIII** key to disable the **HOME Priority** mode.

### Scan in VFO Mode

(B

This mode allows you to scan the entire current operating band.

- 1. Select the **VFO** mode by pressing the WM key, if necessary.
- 2. Press the sex key momentarily to start scanning.

If a signal strong enough to open the squelch is encountered during scanning, scanning will pause temporarily and the decimal point of the frequency will blink during the pause.

- Scanning will resume according to the **Scan-Resume** mode that was selected. See **Set the Scan-Resume Preference** on page 42 for details.
- 3. To cancel scanning, press the scale key momentarily again, or press the microphone's **PTT** key.

(1) When you start scanning, the **FT–8900R** will scan in the upward direction. If you want to change the direction of the scan while it is underway, rotate the **DIAL** knob one click in the opposite direction (in this case, one click counterclockwise). The scanning direction will reverse and scan downward.

(2) Pressing and holding in the microphone's sort key will cause scanning to sweep frequencies only on the current band.

(3) If you would like the scanner not to be restricted to the current band, set **Menu #4** (BAND) to BND.OFF to cause the **FT-8900R** to hop to the low edge of the next-highest band when the **VFO** frequency reaches the high end of the current band (or vice- versa).

### **Scan in Memory Mode**

In **Memory Scan** mode, you can set the type of scan to be performed and set the method in which each Memory channel will be scanned.

### Set the Type of Memory Scan

You can configure the **SCN** keys on the **FT-8900R** to perform either a **Standard Memory** scan (default) or a **Preferential Memory** scan when pressed.

|                           | Types of Memory Scans                                                 |
|---------------------------|-----------------------------------------------------------------------|
| <b>Standard</b> (default) | All Memory channels not flagged to be skipped (SKIP) will be scanned. |
|                           | Set Menu #35 (SCAN M) to MEM for Standard Memory scan                 |
|                           | See                                                                   |
|                           | Standard Memory Scan on page 46 for details.                          |
|                           |                                                                       |
| Preferential              | Only <b>Memory</b> channels flagged as Preferential will be scanned.  |
|                           | Set Menu #35 (SCAN M) to MSM for Preferential Memory scan.            |
|                           | See Preferential Memory Scan on page 47 for details.                  |
|                           |                                                                       |

### **Standard Memory Scan**

During **Standard Memory Scan**, scanning will pause on any signal encountered that is strong enough to open the squelch; scanning will then resume according to the **Scan-Resume** mode that was selected. See **Set the Scan-Resume Preference** on page 42 for details.

#### To Flag a Memory channel to be Scanned during Standard Memory Scan:

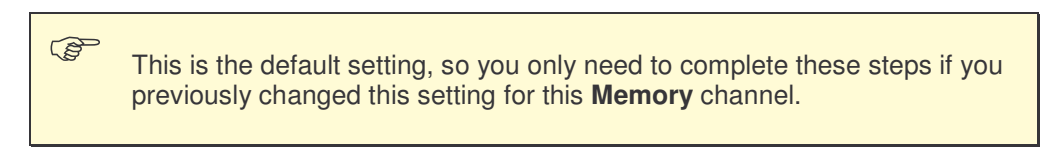

- 1. Set the radio to the **Memory** mode by pressing the WM key, if necessary.
- 2. Rotate the **DIAL** knob to select the channel which you wish to be scanned during **Standard Memory Scan**.
- 3. Press the second twice to select OFF (skip off) and exit to normal operation.

#### To configure the FT-8900R for Standard Memory Scan:

This is the default setting, so you only need to complete these steps if you previously changed this setting. This setting is stored separately for each side of each **Hyper Memory** channel (see page 38).

- 1. Press the **SET key** momentarily to enter the **Set** mode.
- 2. Rotate the **MAND** DIAL knob to select Menu #35 SCAN M.
- 3. Press the MAN DIAL knob momentarily, then rotate the DIAL knob to MEM.
- 4. Press and hold in the **DIAL** knob for ½ second to save the new setting and exit to normal operation.

#### To initiate Standard Memory Scan:

- 1. Configure the **FT-8900R** for **Standard Memory Scan**, if necessary.
- 2. Press the Scan key momentarily to initiate Standard Memory Scanning.
- 3. To cancel the **Standard Memory Scan**, press the **SCN** key momentarily.

### How to Skip a Channel During Memory Scan

Some continuous-carrier stations like a **Weather Broadcast** station will seriously impede scanning operation especially if **Menu #34** SCAN is set to BUSY, as the incoming signal will not pause long enough for the **FT-8900R** to resume scanning.

To skip a channel during scanning:

- 1. Set the radio to the **Memory** mode by pressing the <u>WM</u> key, if necessary.
- 2. Rotate the **Man DIAL** knob to select the **Memory Channel** to be skipped during scanning.
- 3. Press the SCN key for ½ second to select SKIP and exit to normal operation.

This **Memory Channel** will now be ignored during scanning. The **SKIP** indicator will appear when you manually recall this skipped memory channel.

### **Preferential Memory Scan**

During **Preferential Memory Scan**, scanning will pause on any signal encountered that is strong enough to open the squelch; scanning will then resume according to the **Scan-Resume** mode that was selected. See **Set the Scan-Resume Preference** on page 42 for details.

#### To place a Memory channel on the Preferential Scan List:

- 1. Set the radio to the **Memory** mode by pressing the WM key, if necessary.
- 2. Rotate the **DIAL** knob to select the channel which you wish to add to the **Preferential Scan List**.
- 3. Press and hold the second, several times if necessary, so as to make the icon appear by the channel designator.

#### To configure the FT-8900R for Preferential Memory Scan:

This setting is stored separately for each side of each **Hyper Memory** channel (see page 38).

- 1. Press the **SET key** momentarily to enter the **Set** mode.
- 2. Rotate the MAN DIAL knob to select Menu #35 SCAN M.
- 3. Press the MAN DIAL knob momentarily, then rotate the DIAL knob to MSM.

4. Press and hold in the **DIAL** knob for <sup>1</sup>/<sub>2</sub> second to save the new setting and exit to normal operation.

Now only the channels which have the *icon displayed will be scanned*.

#### To initiate Preferential Memory Scan:

- 1. Configure the **FT-8900R** for **Preferential Memory Scan**, if necessary.
- 2. Press the SCN key momentarily to initiate Preferential Memory Scanning. Only the channels which have the *icon* displayed will be scanned.

To cancel the **Preferential Memory Scan**, press the **Scan** key momentarily.

# **Smart Search**

The **Smart Search** feature may be used to load—automatically with no operator intervention—a special bank of up to 25 memory channels (per band) on activity.

The **Smart Search** function will sweep the entire band, and will load the special memory bank with the frequency and repeater shift data pertaining to those channels on which activity is found if Automatic Repeater Shifts is activated (see page 25). The channels are loaded in the order in which they are encountered, not according to signal strength or by ascending frequency.

The **Smart Search** feature is especially useful when visiting a city for the first time, where you may be unfamiliar with the repeater frequencies; **Smart Search** discovers where the local activity is to be found, and automatically loads those frequencies for you.

To activate Smart Search operation :

5

- 1. Set the radio to the **VFO** mode by pressing the **W**<sup>M</sup> key, if necessary.
- 2. Press and hold in the www key for ½ second to cause the radio to scan upward on the current band, loading channels on which it encounters a signal strong enough to open the squelch.
- 3. When 25 channels are loaded, or when the scanner reaches the band edge, the scanner will stop and the transceiver will revert to the starting frequency.

To recall the **Smart Search** memories just stored, rotate the **DIAL** knob or press the microphone's **UP** or **DWN** keys (for the **Main** band **Smart Search** memories only).

If you find a channel which you wish to store into a Regular Memory channel, follow the procedures in *Store a Frequency in Memory* on page 32.

(1) The **Smart Search** memories are so-called soft memories; they will lost if you exit the **Smart Search** mode or initiate a new **Smart Search** sweep.

(2) You may activate **Smart Search** operation on the **Main** band by

pressing and holding in the microphone's P2 key.

(3) You may activate **Smart Search** operation on the left and right bands at the same time.

# ARTS

### Overview

The **ARTS** (Auto Range Transponder System) feature uses **DCS** signaling to inform both parties when you and another **ARTS** equipped station are within communications range. This may be particularly useful during Search-and-Rescue situations, where it is important to stay in contact with other members of your group.

Both stations must set up their **DCS** codes to the same code number, then activate their **ARTS** feature using the command appropriate for their radio. Alert ringers may be activated, if desired.

Whenever you push the **PTT** switch, or every 25 seconds after **ARTS** is activated, your radio will transmit a signal which includes a (subaudible) **DCS** signal for about one second. If the other radio is in range, the beeper will sound (if enabled) and the display will show IN.RNG as opposed to the out of range display OUT.RNG in which **ARTS** operation begins.

Whether you talk or not, the polling every 25 seconds will continue until you de-activate **ARTS**. Every 10 minutes, moreover, you can have your radio transmit your callsign via **CW**, so as to comply with identification requirements. When **ARTS** is de-activated, **DCS** will also be deactivated (if you were not using it previously in non-ARTS operation).

If you move out of range for more than one minute (four pollings), your radio will sense that no signal has been received, three beeps will sound, and the display will revert to OUT.RNG. If you move back into range, your radio will again beep, and the display will change back to the IN.RNG indication.

During **ARTS** operation, it is not possible to change the operating frequency or other settings on the **Main** band; you must terminate **ARTS** in order to resume normal operation. This is a safety feature designed to prevent accidental loss of contact due to channel change.

# Set Up/Operate ARTS

To activate ARTS:

- 1. Set your **FT-8900R** and the other radio(s) to the same DCS code number. See *DCS Tone System* on page 28 for details.
- 2. Press the **SET key** momentarily to enter the **Set** mode.
- 3. Rotate the **MAND DIAL** knob to select **Menu #3** ARTS.
- 4. Press the *Main* **DIAL** knob momentarily, then rotate the *Main* **DIAL** knob to select the desired **ARTS** beep option. The available options are:

- IN RNG: The beeps are issued only when the radio first confirms that you are within range, but does not re-confirm with beeps thereafter.
- ALWAYS: Every time a polling transmission is received from the other station, the alert beeps will be heard.
- 5. Press the **DIAL** knob momentarily. OUT.RNG is displayed on the LCD. **ARTS** operation has now commenced.

Every 25 seconds, your radio will transmit a polling call to the other station. When that station responds with its own **ARTS** polling signal, the display will change to IN.RNG to confirm that the other station's polling code was received in response to yours.

Press the *Market Dial* knob momentarily to exit **ARTS** operation and resume normal operation.

### Set Up the CW Identifier

The **ARTS** feature includes a **CW Identifier**. Every ten minutes during **ARTS** operation, the radio can be instructed to send DE your-callsign K if this feature is enabled. The callsign field may contain up to 6 characters.

To program the **CW Identifier**:

- 1. Press the **SET key** momentarily to enter the **Set** mode.
- 2. Rotate the **MADE** DIAL knob to select Menu #8 CWID W.
- 3. Press the **MAPP DIAL** knob momentarily.
- 4. Press the **MADE** DIAL knob momentarily again to enable entry of your callsign.
- 5. Rotate the **DIAL** knob one click clockwise to begin entry of the letters and numbers in your callsign.
- 6. Press the **DIAL** knob momentarily to set the first letter or number in your callsign.
- 7. When the correct character has been selected, press the **DIAL** knob momentarily to move on to the next character.
- 8. Repeat steps 6 and 7 as many times as necessary to complete your callsign.
- 9. Press the Main (see New York of the end of the end o
- 10. When you have entered your entire callsign, press the **DIAL** knob momentarily to confirm the callsign.
- 11. Press the SET key momentarily, then rotate the Mon DIAL knob one click counterclockwise to select the Menu #7 CWID.

- 12. Press the **MAD** DIAL knob momentarily, then rotate the **MAD** DIAL knob to select TX ON (to enable the CW Identifier).
- 13. Press the **DIAL** knob momentarily to save the setting and exit to normal operation.

# **Operating the DTMF Autodialer**

Sixteen **DTMF Autodialer** memories are available on the **FT–8900R**. These **DTMF Autodialer** memories can store up to 16 digits of a telephone number for repeater autopatch or other uses.

### **To load DTMF Autodialer memories:**

- 1. Press the **SET key** momentarily to enter the **Set** mode.
- 2. Rotate the MAND DIAL knob to select Menu #15 DTMF W.
- 3. Press the **MAP DIAL** knob momentarily, then rotate the **MAP DIAL** knob to select the **DTMF Autodialer** memory channel number (d-1 through d-16) into which you wish store a telephone number.
- 4. Press the *MARP* **DIAL** knob momentarily, then rotate the *MARP* **DIAL** knob to select the first digit of the telephone number you wish to store.
- 5. When you have selected the correct digit, press the **DIAL** knob momentarily.
- 6. Rotate the **DIAL** knob to select the next number in this current **DTMF Autodialer** memory register.
- 7. When you have selected the correct digit, press the **DIAL** knob momentarily.
- 8. Repeat this steps 6 and 7 for each remaining digit in the telephone number.
- 9. Press the Main band SCN key momentarily to delete any previously-stored data after the cursor. If you make a mistake, press the microphone's WN key to move back to the first digit, then re-enter the correct number.
- 10. When entry of all digits is complete, press the **SET key** momentarily to save the new setting.
- 11. If you wish to store another **DTMF** string, rotate the **DIAL** knob to select another **DTMF** memory register, then repeat steps 4 through 10.
- 12. When all required **DTMF** memories are filled to your satisfaction, press and hold in the **DIAL** knob for ½ second to exit to normal operation.

### To transmit the memorized telephone number:

- 1. Press the SET key momentarily to enter the Set mode.
- 2. Rotate the **Mar DIAL** knob to select Menu #15 DTMF W.
- 3. Press the **MAND DIAL** knob momentarily, then rotate the **MAND DIAL** knob to select the DTMF Autodialer memory channel to be transmitted.

- 4. Press and hold in the  $\bigcirc$  DIAL knob for  $\frac{1}{2}$  second to exit to normal operation.
- 5. Press and hold in the PTT switch.
- 6. While still holding the PTT switch in, press the Main band we key momentarily to transmit the tone string.
- 7. Once you have pressed the **HM** key in the above step, you can release the **PTT** switch, as the **Autodialer** will transmit the whole **DTMF** string automatically.

### To set the speed:

The speed at which the **DTMF** digits are sent can be changed.

- 1. Press the **SET key** momentarily to enter the **Set** mode.
- 2. Rotate the **MADE DIAL** knob to select **Menu #14** DTMF S.
- 3. Press the **MAND DIAL** knob momentarily, then rotate the **MAND DIAL** knob to select the desired speed.
  - 50MS: High: 20 digits per second
  - 75MS: Mid: 13 digits per second
  - 100MS: Low: 10 digits per second
- 4. Press and hold in the **DIAL** knob for ½ second to save the new setting and exit to normal operation.

### To set a delay time:

You can also set a longer delay between the time you press the we (with **PTT** switch pressed) and when the first **DTMF** digit is sent.

- 1. Press the **SET key** momentarily to enter the **Set** mode.
- 2. Rotate the **MADE DIAL** knob to select **Menu #13** DTMF D.
- 3. Press the **MAD DIAL** knob momentarily, then rotate the **MAD DIAL** knob to select the desired time (50MS, 250MS, 450MS, 750MS, or 1000MS).
- 4. Press and hold in the **DIAL** knob for <sup>1</sup>/<sub>2</sub> second to save the new setting and exit to normal operation.

# **Internet Connection Feature**

The **FT–8900R** can be used to access a repeater which has been configured to provide access to the Vertex Standard **WIRES™** (Wide-Coverage Internet Repeater Enhancement System) or other **Internet Link Systems** that use a **DTMF** string for access.

### To access a WIRES<sup>TM</sup> repeater:

- 1. Press the left VOL knob momentarily to activate the WIRES<sup>™</sup> access capability. The INT ON message will be displayed for 2 seconds at the Main band. The int icon will appear in the memory channel field on the Sub band while WIRES<sup>™</sup> access is enabled.
- 2. Rotate the **MIN DIAL** knob, while pressing and holding in the left **VOL** knob, to select the access number (ICOD 0 through ICOD 9, ICOD A through ICOD F) corresponding to the **WIRES™** repeater to which you wish to establish an Internet link. Ask the repeater owner/operator if you don't know the access numbers in the network.

With the **WIRES™** capability activated, the **FT-8900R** will generate a brief (0.1 second) **DTMF** tone according to your selection in step 2. This **DTMF** tone is sent at the beginning of every transmission to establish or maintain the link to the remote **WIRES™** repeater.

To disable the **WIRES™** access capability, press the left **VOL** knob again.

# To access other Internet Link Systems that use a DTMF string for access:

- 1. Press the **SET key** momentarily to enter the **Set** mode.
- 2. Rotate the MAN DIAL knob to select Menu #15 DTMF W.
- 3. Press the **DIAL** knob momentarily, then load the **DTMF** tones which you wish to use to establish an Internet link (ask your repeater owner/operator if you don't know the access numbers in the network) into the desired **DTMF Memory** channel.
  - a. Rotate the **DIAL** knob to select the **DTMF Autodialer** memory channel number (d-1 through d-16).
  - b. Press the **MAPP DIAL** knob momentarily.
  - c. Rotate the **DIAL** knob to select the **DTMF** code, then press the **DIAL** knob momentarily to move the digit.
  - d. Repeat step c.
  - e. Press the **MAD DIAL** knob momentarily to save the new setting.
- 4. Rotate the **MAND** DIAL knob to select Menu #17 INET.

- 5. Press the **MAPP DIAL** knob momentarily, then rotate the **MAPP DIAL** knob to set this Item to INT.MEM (to enable the alternative Internet Link, and disable the WIRES™ access option).
- 6. Press and hold in the **DIAL** knob for <sup>1</sup>/<sub>2</sub> second to save the new setting and exit to normal operation.
- 7. Press the left VOL knob momentarily to activate the Internet Link System. INT ON will be displayed for 2 seconds in the Main band frequency field. The int icon will then be displayed in the memory channel field on the Sub band while the Internet Link System access feature is engaged.
- 8. Rotate the **DIAL** knob, while pressing and holding in the left **VOL** knob, to select the **DTMF** access number (IMEM 1 through IMEM16) corresponding to the **Internet Link** repeater to which you wish to establish an **Internet Link**.
- 9. With the Internet Link feature activated, press the left VOL knob, or microphone's key, to send out the DTMF tones according to your selection in step 8 (to establish the link to the Internet Link repeater).
- 10. To disable the Internet Link feature, press the left VOL knob again.

To return to WIRES™, recall Menu #17 INET, then set it to INT. COD.

# **Operate as a Cross-Band Repeater**

The **FT-8900R** can be set up to operate as a full-featured cross-band repeater via a simple **Menu** procedure. This feature is useful for emergency portable work in a remote area, and for cross-band linking.

However, remember these points before using the Cross-Band Repeater mode:

- Check the amateur radio rules and regulations for your country to ensure that this type of operation is permitted.
- Pick your frequency pair carefully, so as not to cause harmful interference to other users. The use of cross-band repeaters has the potential to cause serious disruption of communications circuits, and the creation of harmful interference to coordinated repeaters is inconsiderate and may be illegal. If you are not sure of active repeater frequencies in your area, a safe rule is to stay off of the repeater sub-bands and use the FM simplex portion of each band. Contact your area's frequency coordinator for guidance.
- Remember that the transmit duty cycle will be much higher during repeater service, so we recommend that the transmit power level be set to a Low setting to ensure cooler operation.

Transceiver **CTCSS** settings (Encode/Decode) may, of course, be selected for each band, allowing selective calling for your repeater. However, keep in mind that if the channels you use are so busy as to motivate you toward **CTCSS Decoding**, you may not have chosen a good frequency pair on which to operate, as the potential for interference to other users is high.

### To set up Cross-Band Repeater operation:

Before enabling **Cross-Band Repeater** operation, configure both band settings as desired, and set the squelch such that background noise is silenced.

- 1. Press the **SET key** momentarily to enter the **Set** mode.
- 2. Rotate the Main DIAL knob to select Menu #44 X-RPT.
- 3. Press the **DIAL** knob momentarily, XSTART will appear on the display.
- 4. Press the **Mark** DIAL knob again to activate the **Cross-Band Repeater** mode.

To exit the **Cross-Band Repeater** mode, Press the **SET key** again.

### Transfer Data between two FT-8900Rs

You can transfer all data stored in one **FT-8900R** to another **FT-8900R** by utilizing the handy **Cloning** feature. This requires a user-constructed **Cloning** cable which connects the **DATA** jacks on the two transceivers, as shown below.

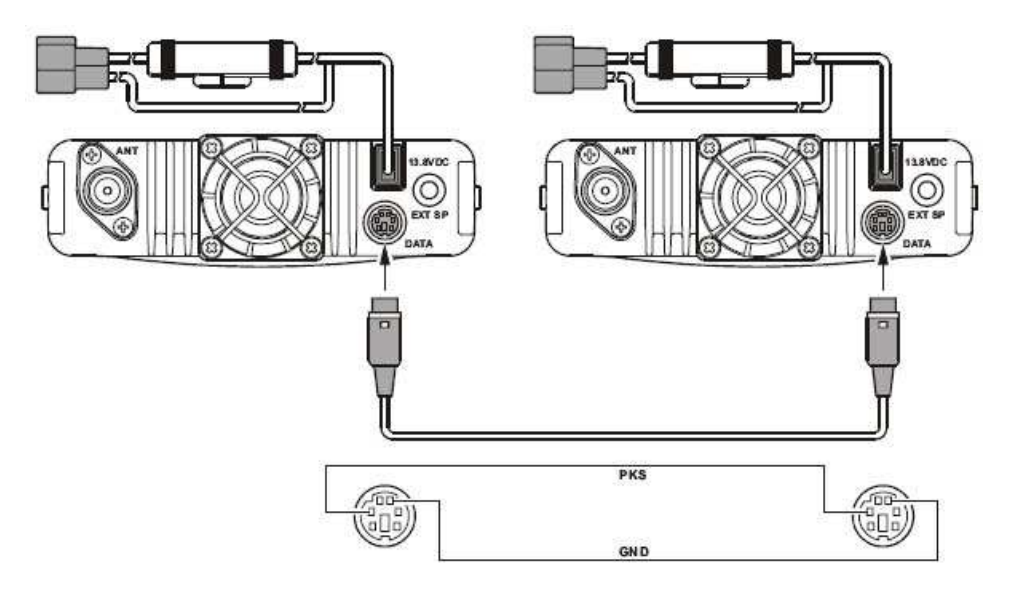

#### To clone from one transceiver to another:

- 1. Insert the Cloning Cable into the DATA jack of each transceiver.
- 2. Turn both transceivers off, then press and hold in the Left with key on each radio while turning the power on again.
- 3. Rotate the **Right DIAL** knob on each radio to select CLONE START, then press the **SET** key. The display will disappear for a moment, then the CLONE notation will appear on the display.
- 4. On the destination radio, press the Left wey. The CLONE -RX- indicator will appear on the display.
- 5. Now, on the **source radio**, press the Left will key. The CLONE -TX- indicator will appear on the display, and the cloning data transfer will immediately begin.
  - If there is a problem during the cloning process, CLONE ERROR will be displayed. Check your cable connections, and try again.
  - If cloning was successful, the CLONE -RX- and CLONE -TX- indicators will disappear.
- 6. Turn both transceivers off, then remove the **Cloning Cable**.

Channel and operating data for both radios are now identical. They both may be turned on now for normal operation.

# **Reset Your FT-8900R**

To Reset your **FT-8900R**:

- 1. Turn the radio off.
- 2. Press and hold in the Left will key while turning the radio on.
- 3. Rotate the **Right DIAL** knob to select the **Reset** menu:
  - SETMOD RESET: Resets the Menu (Set) mode settings to their factory defaults.
  - HYPER RESET: Clears the Hyper Memory settings to factory defaults.
  - MEMORY RESET: Clears the Regular Memory settings to factory defaults.
  - ALL RESET: Clears all memories and other settings to factory defaults.
- 4. Press the **SET key** momentarily to complete the **Reset** procedure.

# Menu (Set) Mode

### Overview

The **FT-8900R Menu** (**Set**) mode is easy to activate and set. It may be used for configuration of a wide variety of transceiver parameters, some of which have not been detailed previously. Use the following procedure to activate the **Menu** (**Set**) mode:

- 1. Press the **SET key** momentarily to enter the **Set** mode.
- 2. Turn the **MAND** DIAL knob to select the Menu Item to be adjusted.
- 3. Press the **MAND DIAL** knob momentarily to enable adjustment of the selected **Menu Item**, then rotate the **MAND DIAL** knob to perform the actual adjustment.
- 4. After completing your selection and adjustment, press and hold in the **DIAL** knob for <sup>1</sup>/<sub>2</sub> second to exit the **Set** mode and return to normal operation.

#### Menu Item Prefixes

Some **Menu Items** or preceded by either the character b or h. The b character denotes that the value for this Menu Item is to be applied separately for each **Operating Band** and/or **Mode**. The h character denotes that the value for this Menu Item is to be applied separately to each Hyper Memory Channel.

# Menu Quick Reference Table

| Item # | Menu    | Function                                                                              | Available Values                        | Default |
|--------|---------|---------------------------------------------------------------------------------------|-----------------------------------------|---------|
| 1      | APO     | Selects the Automatic Power Off time.                                                 | OFF, 0.5H – 12.0H                       | OFF     |
| h 2    | ARS     | Activates/deactivates the Automatic Repeater Shift feature.                           | ON, OFF                                 | varies  |
| h 3    | ARTS    | Selects the ARTS beep mode.                                                           | IN RNG, ALWAYS                          |         |
| h 4    | BAND    | Enables/disables the VFO Band edge for the current band.                              | BND ON, BNDOFF                          | BND ON  |
| 5      | BEEP    | Enables/disables the beeper.                                                          | BEP.ON, BEP.OFF                         | BEP.ON  |
| b 6    | CLK.SFT | Shifts the CPU clock frequency.                                                       | SFT.ON, SFT.OFF                         | SFT.OFF |
| 7      | CWID    | Enables/disables the CW identifier during ARTS operation.                             | TX ON, TX OFF                           | TX OFF  |
| 8      | CWID W  | Stores your callsign into the CW identifier.                                          |                                         |         |
| 9      | DIMMER  | Sets the Display brightness level.                                                    | DIM 1, DIM 2, DIM<br>3, OFF             | DIM 1   |
| b 10   | DCS.COD | Sets the DCS code.                                                                    |                                         | 023     |
| 11     | DCS.N/R | Selects Normal or Inverted DCS coding.                                                | TRX N, RX R, TX R,<br>TRX R             | TRX N   |
| h 12   | DSP.SUB | Selects the Sub Band display format.                                                  | FREQ, CWID, DC-<br>IN, OFF              | FREQ    |
| 13     | DTMF D  | Sets of the DTMF Autodialer Delay Time.                                               | 50MS, 250MS,<br>450MS, 750MS,<br>1000MS | 450MS   |
| 14     | DTMF S  | Sets of the DTMF Autodialer Sending Speed.                                            | 50MS, 75MS,<br>100MS                    | 50MS    |
| 15     | DTMF W  | Loads the DTMF Autodialer Memories.                                                   |                                         |         |
| 16     | HYPER   | Enables/disables the Automatic Writing feature for Hyper Memory.                      | MANUAL, AUTO                            | MANUAL  |
| 17     | INET    | Selects the Internet Connection mode.                                                 | INT.COD, INT.MEM                        | INT.COD |
| 18     | INET C  | Selects the Access Number (DTMF digit) for WIRES™ operation.                          | CODE 0 – 9,<br>CODE A – F               | CODE 1  |
| 19     | INET M  | Selects the Access Number (DTMF code) for non-<br>WIRES™ Internet Link System access. | d-1 – d-16                              | d-1     |
| 20     | KEY.MOD | Selects the key functions for the <i>right</i> band function switches.                | KEY1, KEY2                              | KEY1    |
| 21     | LOCK    | Enables/disables the Key/Button Lock feature.                                         | ON, OFF                                 | OFF     |
| 22     | LOCKT   | Enables/disables the PTT Lock feature.                                                | OFF, BAND R,<br>BAND L, BOTH            | OFF     |
| 23     | MIC     | Selects the microphone type to be used.                                               | MH-48, MH-42                            | MH-48   |

| Item # | Menu    | Function                                                              | Available Values                                     | Default |
|--------|---------|-----------------------------------------------------------------------|------------------------------------------------------|---------|
| 24     | MUTE    | Selects the Audio Mute mode.                                          | OFF, TX, RX,<br>TX/RX                                | OFF     |
| b 25   | NAME    | Stores an Alpha-Numeric "Tag" for a memory channel.                   |                                                      |         |
| h 26   | PKT.S   | Sets the transceiver's circuitry for the Packet baud rate to be used. | 1200BPS, 9600BPS                                     | 1200BPs |
| h 27   | PKT.B   | Sets the receiving band for Packet operation.                         | MAIN, R-FIX, L-FIX                                   | MAIN    |
| 28     | PG P1   | Programs the MH–48A6J microphone's P1 button.                         | BAND, VFO/MR,                                        | BAND    |
| 29     | PG P2   | Programs the MH–48A6J microphone's P2 button.                         | TCALL, RPTR, PRI,                                    | VF0/MR  |
| 30     | PG P3   | Programs the MH-48A6J microphone's P3 button.                         | REV, HOME                                            | TONE    |
| 31     | PG P4   | Programs the MH-48A6J microphone's P4 button.                         |                                                      | LOW     |
| 32     | RF SQL  | Sets the RF SQL threshold level.                                      | OFF, S-2, S-5, S-9,<br>S-FULL                        | OFF     |
| b 33   | RPT.MOD | Sets the Repeater Shift Direction.                                    | RPT.OFF, RPT. – ,<br>RPT.+                           | RPT.OFF |
| 34     | SCAN    | Selects the Scan-Resume mode.                                         | TIME, BUSY                                           | TIME    |
| b 35   | SCAN M  | Selects the Memory Scan mode.                                         | MEM, MSM                                             | MEM     |
| b 36   | SHIFT   | Sets the magnitude of the Repeater Shift.                             | 0.00 – 99.50 MHz                                     | varies  |
| b 37   | STEP    | Sets the Synthesizer steps.                                           | 5.0k, 10.0k, 12.5k,<br>15.0k, 20.0k, 25.0k,<br>50.0k | varies  |
| 38     | SPCONT  | Defines the audio path to an external speaker.                        | EXT, OFF, INT.EXT,<br>INT                            | EXT     |
| b 39   | TONE F  | Sets the CTCSS Tone Frequency.                                        |                                                      | 100 HZ  |
| b 40   | TONE M  | Selects the Tone Encoder and/or Decoder mode.                         | OFF, ENC,<br>ENC.DEC, DCS                            | OFF     |
| 41     | тот     | Sets the Time-Out Timer.                                              | 1 – 30 minutes, OFF                                  | 6MIN    |
| h 42   | VFO.TR  | Enables/disables the VFO Tracking feature.                            | ON, OFF                                              | OFF     |
| b 43   | WID.NAR | Sets the MIC Gain (and Deviation).                                    | WIDE, NARROW                                         | varies  |
| 44     | X-RPT   | Enables/disables the Cross-Band Repeater feature.                     |                                                      |         |
| b 45   | AM      | Enables/disables the AM mode.                                         | ON, OFF                                              | OFF     |
| h 46   | AUT.AM  | Selects the receiving mode.                                           | AUTO, OFF                                            | AUTO    |

# **Menu Items**

The Menu items are listed in numeric order.

# Menu #1 APO

Function:Selects the Automatic Power Off time (time until power is turned off).See Activate Automatic Power Off on page 22 for details.

Values: OFF, 0.5 H – 12.0 H in 0.5 hour multiples

**Default:** OFF (Disables the APO feature)

### Menu h 2 ARS

3

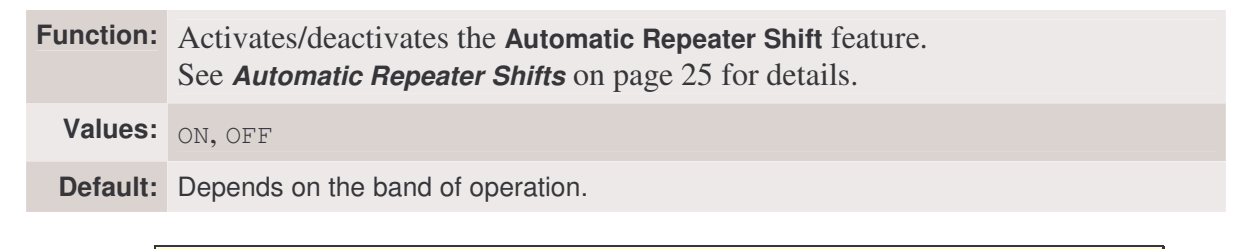

The value for this **Menu Item** is to be applied separately to each **Hyper Memory Channel**.

### Menu h 3 ARTS

| Function: | Selects the <b>ARTS</b> beep mode. See <b>ARTS</b> on page 50 for details. |                                                                                                    |  |
|-----------|----------------------------------------------------------------------------|----------------------------------------------------------------------------------------------------|--|
| Values:   | IN RNG, ALWAYS                                                             |                                                                                                    |  |
|           | IN RNG                                                                     | Activates the ARTS feature; a high tone beep will sound when the transceiver first detects that you are within range, and a low beep will sound when the other station goes out of range.              |  |
|           | ALWAYS                                                                     | Activates the ARTS feature; a high tone beep will sound every time a polling transmission is received from the other station, and a low beep will sound once when the other station goes out of range. |  |
| Default:  |                                                                            |                                                                                                    |  |
|           | The Me                                                                     | e value for this <b>Menu Item</b> is to be applied separately to each <b>Hyper</b><br>mory Channel.                                                                                                    |  |

### Menu h 4 BAND

Memory Channel.

| Function: | Enables/disables the VFO Band edge for the current band. |                                                                                                    |  |
|-----------|----------------------------------------------------------|----------------------------------------------------------------------------------------------------|--|
| Values:   | BND. ON, BND. OFF                                        |                                                                                                    |  |
|           | ON                                                       | the VFO frequency will jump to the low band edge of the current band (or vice versa).                                                                |  |
|           | BND.OFF                                                  | When the VFO frequency reaches the high edge of the current band, the VFO frequency will jump to the low band edge of the next band (or vice versa). |  |
| Default:  | BND. ON                                                  |                                                                                                    |  |
| Г         |                                                          |                                                                                                    |  |
|           | The                                                      | e value for this <b>Menu Item</b> is to be applied separately to each <b>Hyper</b>                                                                   |  |

### Menu #5 BEEP

 Function:
 Enables/disables the beeper.

 See Activate the Key/Button Beeper on page 19 for details.

Values: BEP.ON, BEP.OFF

Default: BEP.ON

### Menu b 6 CLK.SFT

Function: Shifts the CPU clock frequency.

Values: SFT. ON, SFT.OFF

Default: SFT.OFF

1

(1) This function is only used to move a spurious response birdie, should it fall on a desired frequency.

(2)The value for this  $\ensuremath{\textbf{Menu Item}}$  is to be applied separately to each  $\ensuremath{\textbf{Hyper}}$   $\ensuremath{\textbf{Memory Channel}}.$ 

### Menu #7 CWID

**Function:** Enables/disables the **CW Identifier** during **ARTS** operation.

Values: TX ON, TX OFF

Default: TX OFF

### Menu #8 CWID W

Function:Stores your callsign into the CW Identifier. Up to six characters may be stored.<br/>See Set Up the CW Identifier on page 51 for details.Values:Default:

### Menu #9 DIMMER

 Function:
 Sets the Display brightness level.

 See Set the Display Brightness on page 20 for details.

Values: DIM 1, DIM 2, DIM 3, OFF

Default: DIM 1

### Menu b 10 DCS.COD

Function: Sets the DCS code. See DCS Tone System on page 28 for details.

Values: 104 Standard DCS codes.

Default: 023

(P)

The value for this **Menu Item** is to be applied separately for each **Operating Band** / **Mode**.

### Menu #11 DCS.N/R

Function:Selects Normal or Inverted DCS coding.<br/>See DCS Code Inversion on page 30 for details.Values:TRX N, RX R, TX R, TRX R

Default: TRX N

### Menu h 12 DSP.SUB

| Function: | Selects the Sub Band display format. |                                                        |
|-----------|--------------------------------------|--------------------------------------------------------|
| Values:   | FREQ, CWID, DC-IN, OFF               |                                                        |
|           | FREQ                                 | Displays the Sub band frequency (Dual band operation). |
|           | CWID                                 | Displays the CW ID.                                    |
|           | DC-IN                                | Displays the DC supply voltage.                        |
|           | OFF                                  | No Display.                                            |
| Default:  | FREQ                                 |                                                        |
|           |                                      |                                                        |

(1) When this **Menu Item** is set to any selection other than the FREQ the **Sub** band receiver will be disabled.

(2) The value for this **Menu Item** is to be applied separately to each **Hyper Memory Channel**.

### Menu #13 DTMF D

Function:Sets the DTMF Autodialer Delay Time.<br/>See Operating the DTMF Autodialer on page 53 for details.Values:50MS, 250MS, 450MS, 750MS, 1000MSDefault:450MS

### Menu #14 DTMF S

Function:Sets the DTMF Autodialer Sending Speed.<br/>See Operating the DTMF Autodialer on page 53 for details.Values:50MS (high speed), 75MS (mid speed), 100MS (low speed)Default:50MS

### Menu #15 DTMF W

 Function:
 Loads the DTMF Autodialer Memories.

 See Operating the DTMF Autodialer on page 53 for details.

 Values:
 Default:

### Menu #16 HYPER

| Function: | Enables/disables the <b>Automatic Writing</b> feature for the <b>Hyper Memory</b> .<br>See <b>Hyper Memory</b> on page 38 for details. |                                                                                                    |
|-----------|----------------------------------------------------------------------------------------------------|----------------------------------------------------------------------------------------------------|
| Values:   | MANUAL, A                                                                                                    | AUTO                                                                                                    |
|           | MANUAL                                                                                                    | Disables the Automatic Writing feature.                                                                                                    |
|           | AUTO                                                                                                    | Enables the Automatic Writing feature. The Hyper Memory data changes<br>automatically when the radio's configuration is changed (such as Mode<br>change, Band Change, etc.). |
| Default:  | MANUAL                                                                                                    |                                                                                                    |

### Menu #17 INET

| Function: | Selects the<br>See Interne | e Internet Connection mode.<br>et Connection Feature on page 55 for details.              |
|-----------|----------------------------|-------------------------------------------------------------------------------------------|
| Values:   | INT.COD,                   | INT.MEM                                                                                   |
|           | INT.COD                    | Sets up the Internet Connection mode for WIRES™ access.                                   |
|           | INT.MEM                    | Sets up the Internet Connection mode for other (DTMF string) Internet Link System access. |
| Default:  | INT.COD                    |                                                                                           |

### Menu #18 INET C

Function:Selects the Access Number (DTMF digit) for WIRES™ operation.<br/>See Internet Connection Feature on page 55 for details.Values:CODE 0 - 9, CODE A - FDefault:CODE 1

### Menu #19 INET M

 Function:
 Selects the Access Number (DTMF code) for non-WIRES<sup>TM</sup> Internet Link System access. See Internet Connection Feature on page 55 for details.

 Values:
 d-1-d-16

 Default:
 d-1

### Menu #20 KEY.MOD

| Function: | Selects the key functions for the right band function switches.<br>See <i>Front Panel Controls</i> on page 6 for details. |                                                                                                    |
|-----------|----------------------------------------------------------------------------------------------------|----------------------------------------------------------------------------------------------------|
| Values:   | KEY1, KEY                                                                                                    | 12                                                                                                   |
|           | KEY1                                                                                                    | left and right side keys function as LOW, V/M, HM, and SCN                                           |
|           | KEY2                                                                                                    | left side keys function as LOW, V/M, HM, and SCN right side keys function as MHz, REV, TONE, and SUB |
| Default:  | KEY1                                                                                                    |                                                                                                    |

### Menu #21 LOCK

| Function: | Enables/disables the Key/Button Lock feature.<br>See <i>Activate the Lock Feature</i> on page 18 for details. |
|-----------|----------------------------------------------------------------------------------------------------|
| Values:   | ON, OFF                                                                                                    |
| Default:  | OFF                                                                                                    |

### Menu #22 LOCKT

| Function: | Enables/disables the <b>PTT Lock</b> feature. |                                            |  |
|-----------|-----------------------------------------------|--------------------------------------------|--|
| Values:   | OFF, BAND R, BAND L, BOTH                     |                                            |  |
|           | OFF                                           | Enables the PTT switch.                    |  |
|           | BAND R                                        | Disables the PTT switch on the right band. |  |
|           | BAND L                                        | Disables the PTT switch on the left band.  |  |
|           | BOTH                                          | Disables the PTT switch on the both band.  |  |
| Default:  | OFF                                           |                                            |  |

### Menu #23 MIC

Function: Selects the microphone type to be used.

Values: MH-48, MH-42

Default: MH-48

### Menu #24 MUTE

| Function: | Selects th<br>See <b>Selec</b> | e Audio Mute mode.<br>Et the Audio Muting Preference on page 20 for details.                                             |  |
|-----------|--------------------------------|----------------------------------------------------------------------------------------------------|--|
| Values:   | OFF, TX, RX, RX/TX             |                                                                                                    |  |
|           | OFF                            | Disables the Audio Mute feature.                                                                                         |  |
|           | TX                             | Reduces the audio level of the Sub band whenever you transmit on the Main band.                                          |  |
|           | RX                             | Reduces the audio level of the Sub band whenever you receive a signal on the Main band.                                  |  |
|           | TX/RX                          | Reduces the audio level of the Sub band whenever you receive a signal on the Main band or you transmit on the Main band. |  |
| Default:  | OFF                            |                                                                                                    |  |

### Menu b 25 NAME

| Function: | Stores an Alpha-Numeric Tag for a memory channel.<br>See <i>Create a Name Tag for a Memory Channel</i> on page 33 for details. |
|-----------|----------------------------------------------------------------------------------------------------|
| Values:   |                                                                                                    |
| Default:  |                                                                                                    |
|           |                                                                                                    |

The value for this **Menu Item** is to be applied separately for each **Operating Band** / **Mode**.

### Menu h 26 PKT.SPD

**Function:** Sets the transceiver's circuitry for the **Packet** baud rate to be used.

Values: 1200BPs, 9600BPs

Default: 1200BPs

The value for this **Menu Item** is to be applied separately to each **Hyper Memory Channel**.

### Menu h 27 PKT.RXB

| Function: | Sets the receiving band for <b>Packet</b> operation. |                                                |  |
|-----------|------------------------------------------------------|------------------------------------------------|--|
| Values:   | MAIN, R-FIX, L-FIX                                   |                                                |  |
|           | MAIN                                                 | Packet can be operated on the Main band.       |  |
|           | R-FIX                                                | Packet can be operated on the right band only. |  |
|           | L-FIX                                                | Packet can be operated on the left band only.  |  |
| Default:  | MAIN                                                 |                                                |  |

(1) Packet transmit band is fixed on the Main band.

(2) The value for this  $\ensuremath{\textbf{Menu Item}}$  is to be applied separately to each  $\ensuremath{\textbf{Hyper}}$   $\ensuremath{\textbf{Memory Channel}}.$ 

### Menu #28 PG P1

| Function: | Programs the <b>MH–48A6J</b> microphone's <b>P1</b> button assignment.<br>See <b>Program the Microphone Buttons</b> on page 13 for details. |
|-----------|----------------------------------------------------------------------------------------------------|
| Values:   | BAND, VFO/MR, SCAN, SQL.OFF, TCALL, RPTR, PRI, LOW, TONE, MHz, REV, HOME                                                                    |
| Default:  | BAND                                                                                                    |

### Menu #29 PG P2

| Function: | Programs the <b>MH–48A6J</b> microphone's <b>P2</b> button assignment.<br>See <b>Program the Microphone Buttons</b> on page 13 for details. |
|-----------|----------------------------------------------------------------------------------------------------|
| Values:   | BAND, VFO/MR, SCAN, SQL.OFF, TCALL, RPTR, PRI, LOW, TONE, MHz, REV, HOME                                                                    |
| Default:  | VFO/MR                                                                                                    |

### Menu #30 PG P3

| Function: | Programs the <b>MH–48A6J</b> microphone's <b>P3</b> button assignment.<br>See <b>Program the Microphone Buttons</b> on page 13 for details. |
|-----------|----------------------------------------------------------------------------------------------------|
| Values:   | BAND, VFO/MR, SCAN, SQL.OFF, TCALL, RPTR, PRI, LOW, TONE, MHz, REV, HOME                                                                    |
| Default:  | TONE                                                                                                    |

### Menu #31 PG P4

Function:Programs the MH-48A6J microphone's P4 button assignment.<br/>See Program the Microphone Buttons on page 13 for details.Values:BAND, VFO/MR, SCAN, SQL.OFF, TCALL, RPTR, PRI, LOW, TONE, MHz, REV, HOMEDefault:LOW

### Menu #32 RF SQL

Function:Adjustd the RF SQL threshold level.<br/>See Set the RF Squelch Level on page 21 for details.Values:OFF, S-2, S-5, S-9, S-FULL

Default: OFF

This **Menu Item** can be set independently on both the left and right bands.
## Menu b 33 RPT.MOD

Function: Sets the Repeater Shift Direction.

Values: RPT.OFF, RPT. -, RPT. +

**Default:** RPT.OFF (simplex)

The value for this **Menu Item** is to be applied separately for each **Operating Band** / **Mode**.

## Menu #34 SCAN

(P

| Function: | Selects the <b>Scan-Resume</b> mode.<br>See <b>Set the Scan-Resume Preference</b> on page 42 for details. |                                                                                                    |  |
|-----------|----------------------------------------------------------------------------------------------------|----------------------------------------------------------------------------------------------------|--|
| Values:   | TIME, BUS                                                                                                 | TIME, BUSY                                                                                                    |  |
|           | TIME                                                                                                    | Scanning will halt on a signal it encounters, and will hold five seconds. If you do not take action to disable the scanning within five seconds, scanning will resume even if the stations are still active. |  |
|           | BUSY                                                                                                    | Scanning will halt on a signal it encounters. Two seconds after the carrier has dropped because the other station(s) ceased transmission, scanning will resume.                                              |  |
| Default:  | BUSY                                                                                                    |                                                                                                    |  |
| Г         |                                                                                                    |                                                                                                    |  |
|           | Thi                                                                                                    | s <b>Menu Item</b> can be set independently for each band.                                                                                                    |  |

## Menu b 35 SCAN M

| Function: | Selects the <b>Memory Scan</b> mode.<br>See <b>Scan in Memory Mode</b> on page 45 for details. |                                                          |
|-----------|------------------------------------------------------------------------------------------------|----------------------------------------------------------|
| Values:   | MEM, MSM                                                                                       |                                                          |
|           | MEM                                                                                            | Enables Memory Scanning on all memory channels.          |
|           | MSM                                                                                            | Enables Memory Scanning on flagged Memory Channels only. |
| Default:  | MEM                                                                                            |                                                          |

The value for this **Menu Item** is to be applied separately for each **Operating Band** / **Mode**.

# Menu b 36 SHIFT

Function: Sets the magnitude of the Repeater Shift.

**Values:** 0.00 – 99.95 MHz (50 kHz step)

**Default:** Depends on the band of operation.

The value for this **Menu Item** is to be applied separately for each **Operating Band** / **Mode**.

#### Menu b 37 STEP

1

Function: Sets the Synthesizer steps. See Select the Channel Step on page 19 for details.

Values: 5.0k, 10.0k, 12.5k, 15.0k, 20.0k, 25.0k, 50.0k

**Default:** Depends on the band of operation.

The value for this **Menu Item** is to be applied separately for each **Operating Band** / **Mode**.

## Menu #38 SPCONT

| Function: | Defines th | e audio path to the external speaker (when used).                           |
|-----------|------------|-----------------------------------------------------------------------------|
| Values:   | EXT, OFF,  | INT.EXT, INT                                                                |
|           | EXT        | The audio is routed to external speaker (internal speaker is off).          |
|           | OFF        | The audio is not routed (internal and external speakers are both off).      |
|           | INT.EXT    | The audio is routed to both the internal and external speakers.             |
|           | INT        | The audio is routed to the internal speaker only (external speaker is off). |
| Default:  | EXT        |                                                                             |

## Menu b 39 TONE F

| Function: | Sets the <b>CTCSS Tone Frequency</b> .<br>See <b>CTCSS Tone System</b> on page 27 for details. |
|-----------|------------------------------------------------------------------------------------------------|
| Values:   | 50 Standard CTCSS Tones                                                                        |
| Default:  | 100 Hz                                                                                         |
|           |                                                                                                |

The value for this **Menu Item** is to be applied separately for each **Operating Band**, **Mode**, and **Memory channel**.

#### Menu b 40 TONE M

| Function: | Selects the Tone Encoder and, or Decoder mode.<br>See <i>CTCSS Tone System</i> on page 27 for details. |                                       |
|-----------|----------------------------------------------------------------------------------------------------|---------------------------------------|
| Values:   | OFF, ENC, ENC.DEC, DCS                                                                                 |                                       |
|           | OFF                                                                                                    | No Encoder, Decoder                   |
|           | ENC                                                                                                    | CTCSS Encoder                         |
|           | ENC.DEC                                                                                                | CTCSS Encoder, Decoder                |
|           | DCS                                                                                                    | Digital Code Squelch Encoder, Decoder |
| Default:  | OFF                                                                                                    |                                       |
|           |                                                                                                    |                                       |

The value for this **Menu Item** is to be applied separately for each **Operating Band** / **Mode**.

# Menu #41 TOT

| Function: | Sets the Time-Out Timer. See <i>Activate the Time-Out Timer</i> on page 21 for details. |
|-----------|-----------------------------------------------------------------------------------------|
| Values:   | 1 – 30 minutes or OFF                                                                   |
| Default:  | 6MIN                                                                                    |

### Menu h 42 VFO.TR

| Function: | Enables/disables the VFO Tracking feature.<br>See <i>Activate the Band Linking Feature</i> on page 20 for details. |
|-----------|----------------------------------------------------------------------------------------------------|
| Values:   | ON, OFF                                                                                                    |
| Default:  | OFF                                                                                                    |
|           |                                                                                                    |

The value for this **Menu Item** is to be applied separately to each **Hyper Memory Channel**.

# Menu b 43 WID.NAR

| Function: | Reducing the <b>MIC Gain</b> (and Deviation).<br>See <b>Set FM Bandwidth and MIC Gain</b> on page 22 for details. |
|-----------|----------------------------------------------------------------------------------------------------|
| Values:   | WIDE, NARROW                                                                                                    |
| Default:  | varies                                                                                                    |
| Г         |                                                                                                    |

The value for this **Menu Item** is to be applied separately for each **Operating Band** / **Mode**.

## Menu #44 X-RPT

| Function: | Enables/disables the <b>Cross-Band Repeater</b> feature.<br>See <b>Operate as a Cross-Band Repeater</b> on page 57 for details. |
|-----------|----------------------------------------------------------------------------------------------------|
| Values:   |                                                                                                    |
| Default:  |                                                                                                    |

## Menu b 45 AM

**Function:** Enables/disables the AM mode.

Values: ON, OFF

Default: OFF

The value for this **Menu Item** is to be applied separately for each **Operating Band** / **Mode**.

# Menu h 46 AUT. AM

**Function:** Selects the receiving mode.

Values: AUTO, OFF

Default: AUTO (AM in Aeronautical Band, FM elsewhere)

The value for this **Menu Item** is to be applied separately to each **Hyper Memory Channel**.